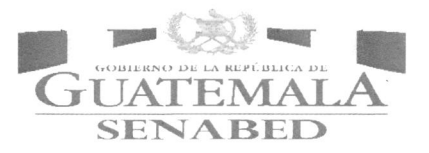

1 -----

Secretaría Nacional de Administración de Bienes en Extinción de Dominio -SENABED-Dirección de Informática y Estadística Departamento de Informática | Sección de Desarrollo de Sistemas

> Manual Técnico de Usuario SISAB: Módulo de Control y Registro de Bienes

> > Guatemala, marzo 2019.

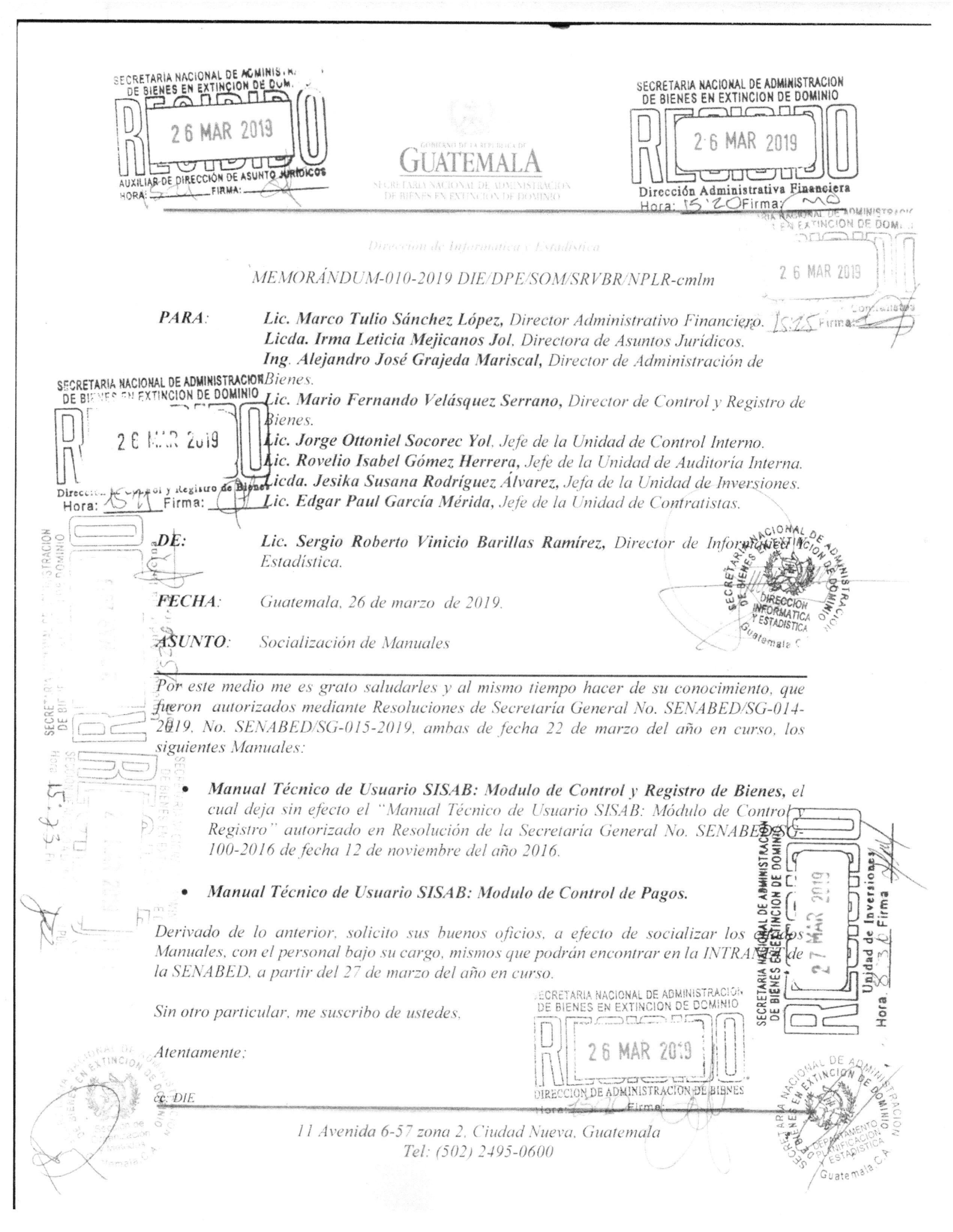

# GUATEMALA

Guatemala, 26 de marzo de 2019. OFICIO-0134-2019/DIE/DPN/SOM/SRVBR/OMLI/NPLR-cmlm SECRETARIA NACIONAL DE ADMINISTRACIUM DE BIENES EN EXTINCION DE DOMINIO 2 6 MAR 2019 Dirección de Control y Registro de Bienes Hora: \_\_\_\_\_\_Firma:

Asunto: Entrega de Manual.

Estimado Licenciado Velásquez Serrano:

Mario Fernando Velásquez Serrano

Director de Control y Registro de Bines

Por este medio me es grato saludarlo y al mismo tiempo hacerle entrega de una copia física, del "Manual Técnico de Usuario SISAB: Módulo de Control y Registro de Bienes" de esta Secretaría, el cual fue autorizado mediante Resolución de Secretaría General No. SENABED/SG-014-2019, de fecha 22 de marzo del año en curso.

Derivado de lo anterior, solicito sus buenos oficios, a efecto de socializar el citado Manual, con el personal bajo su cargo, mismo que podrán encontrar en la INTRANET de la SENABED, a partir de mañana.

Sin otro particular, me suscribo de usted.

Atentamente:

Licenciado

SENABED.

Lic. Sorgio Roberto Uthicio Barillas Ramures Director de Informatica y Estadistica ISECRETARIA NACIONAL DE ADMINISTRACIÓN DE BIENES EN EXTINCIÓN DE DOMINIC

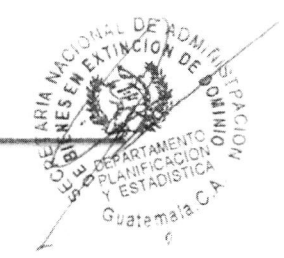

Adjunto. Manual cc: DIE

> 11 Avenida 6-57 zona 2. Ciudad Nueva. Guatemala Tel: (502) 2495-0600

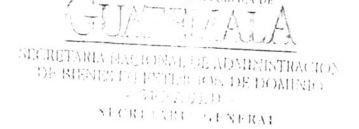

# RESOLUCIÓN DE SECRETARÍA GENERAL

## NO. SENABED/SG-014-2019

# Guatemala, 22 de marzo de 2019

### EL SECRETÀRIO GENERAL DE LA SECRETARÍA NACIONAL DE ADMINISTRACIÓN DE BIENES EN EXTINCIÓN DE DOMINIO -SENABED-

### CONSIDERANDO:

Que por mandato legal el Secretario General, es el responsable del buen funcionamiento de la Secretaria Nacional de Administración de Bienes en Extinción de Dominio y que el Reglamento de la Ley de Extinción de Dominio, lo faculta para colaborar, apoyar y ejecutar las decisiones y políticas que emanen del CONABED, en materia de administración de bienes objetos de la acción de extinción de dominio o declarados extintos de dominio.

### CONSIDERANDO:

Que por mandato legal el Secretario General es el encargado de planificar, organizar, dirigir y controlar las funciones técnicas y administrativas de la SENABED, y organizar las dependencias de la SENABED, proponiendo al CONABED las modificaciones que considere pertinente.

#### POR TANTO:

Con fundamento en el artículo 38 de la Ley de Extinción de Dominio, Decreto Número 55-2010 del Congreso de la República de Guatemala y el artículo 21 incisos b) y e) del Acuerdo Gubernativo 514-2011.

#### **RESUELVE:**

 Autorizar la implementación y socialización a la Dirección de Informática y Estadística, de la Secretaria Nacional de Administración de Bienes en Extinción de Dominio del: MANUAL TÉCNICO DE USUARIO SISAB: MÓDULO DE CONTROL Y REGISTRO DE BIENES.

- II. Enviar copia del Manual en referencia a la Dirección de Informática y Estadística de la Secretaría Nacional de Administración de Bienes en Extinción de Dominio, para lo procedente.
- III. Dejar sin efecto, el MANUAL TÉCNICO DE USUARIO SISAB: MÓDULO DE CONTROL Y REGISTRO, autorizado en Resolución de la Secretaría General No. SENABED/SG-100-2016 de fecha 12 de noviembre del año 2016.
- IV. El Manual Técnico de Usuario SISAB: Módulo de Control y Registro de Bienes, entra en vigencia a partir de la presente fecha.
- V. Comuníquese.

Lic. Oscar Humberto Conde Lóna-

| <u>1.</u> | INTRODUCCIÓN                           | 2  |
|-----------|----------------------------------------|----|
| <u>2.</u> | ANTECEDENTES                           | 2  |
| <u>3.</u> | OBJETIVO DEL MANUAL                    | 2  |
| <u>4.</u> | BASE LEGAL                             | 2  |
| <u>5.</u> | MÓDULO DE CONTROL Y REGISTRO DE BIENES | 4  |
| 5.1       | CONTROL DE BIENES                      | 6  |
| 5.2       | REPORTE DE INVENTARIOS                 | 15 |
| 5.3       | ACTUALIZA INVENTARIO                   | 16 |
| 5.4       | BÚSQUEDA DE EXPEDIENTE                 | 20 |
| 5.5       | DISTRIBUCIÓN DE DINERO                 | 22 |
| 5.6       | BÚSQUEDA DISTRIBUCIÓN                  | 40 |
| 5.7       | Solicitud de Inversión                 | 42 |
| 5.8       | HISTORIAL DE INVERSIONES               | 48 |
| 5.9       | ACTUALIZA SOLICITUD INVERSIÓN          | 48 |
| <u>6</u>  | GLOSARIO DE SIGLAS                     | 51 |
| <u>7</u>  | GLOSARIO DE TÉRMINOS                   | 51 |
| <u>8</u>  | VALIDACIÓN Y AUTORIZACIÓN              | 52 |

# 1. Introducción

El artículo 1, de la Resolución de Secretaría General, número SENABED/SG-44-2016 (ver anexos), de fecha 12 de febrero de 2016; en su parte conducente, autoriza la socialización del Sistema de Administración de Bienes -SISAB-, como plataforma oficial para el manejo de la información en formato digital de la Secretaría Nacional de Administración de Bienes en Extinción de Dominio, ante las Direcciones, Jefaturas, Unidades, Departamentos, y Secciones de la misma.

En virtud de lo anterior, se hace necesario contar con Manuales que describan las acciones a seguir, en cada uno de los módulos que comprenden el referido Sistema, esto con el afán que el personal de la Secretaría, pueda interactuar con el mismo de manera eficiente, lo cual repercutirá positivamente en el registro oportuno de la información.

# 2. Antecedentes

El Sistema de Administración de Bienes -SISAB-, cuenta en la actualidad con Manuales del Usuario, relacionados a varias áreas del mismo. En el presente caso, la Sección de Desarrollo de Sistemas, en el ámbito de su competencia, considera necesario elaborar el presente Manual, el cual va dirigido a normar y facilitar al personal de la Dirección de Control y Registro de Bienes de la SENABED, la utilización de este Sistema.

# 3. Objetivo del Manual

Adecuado control y registro de las operaciones, por parte del usuario del Sistema de Administración de Bienes -SISAB-, en el Módulo de Control y Registro de Bienes.

# 4. Base Legal

 Artículo 29 del Acuerdo Gubernativo 514-2011, Reglamento del Decreto 55-2010, Ley de Extinción de Dominio.

"La Dirección de Informática y Estadística, es la responsable de coordinar y desarrollar los sistemas de informática y comunicación, mediante la integración de todas las iniciativas y requerimientos de las distintas unidades administrativas y técnicas que integran la institución..."

• Resolución de Secretaria General. SENABED/SG-44-2016 (ver anexo).

Artículo 1. Autorizar la socialización del Sistema de Administración de Bienes -SISAB-, como plataforma oficial para el manejo de la información en formato digital de la Secretaria Nacional de Administración de Bienes en Extinción de Dominio, ante las Direcciones, Unidades, Departamentos, Jefaturas y Secciones de la misma.

- Normas Generales de Control Interno Gubernamental de la Contraloría General de Cuentas (CGC) literal a) del Acuerdo Número 09-03 de fecha 8 de julio de 2003, norma 1.10 Manuales de Normas y Procedimientos:
- La máxima autoridad de cada ente público, debe apoyar y promover la elaboración de manuales de funciones y procedimientos para cada puesto y procesos relativos a las diferentes actividades de la entidad.
  - Los Jefes, Directores y demás Ejecutivos de cada entidad son responsables de que existan manuales, su divulgación y capacitación al personal, para su adecuada implementación y aplicación de las funciones y actividades asignadas a cada puesto de trabajo.

# 5. Módulo de Control y Registro de Bienes

Este módulo, es utilizado para llevar el control de los bienes incautados y extinguidos, así como el registro de inventarios, toda vez que se haya cumplido, con el proceso de recepción de los bienes.

De igual manera contempla el Registro de Distribuciones de Dinero Extinguido, así como el registro de Solicitudes de Inversión de Dinero Incautado.

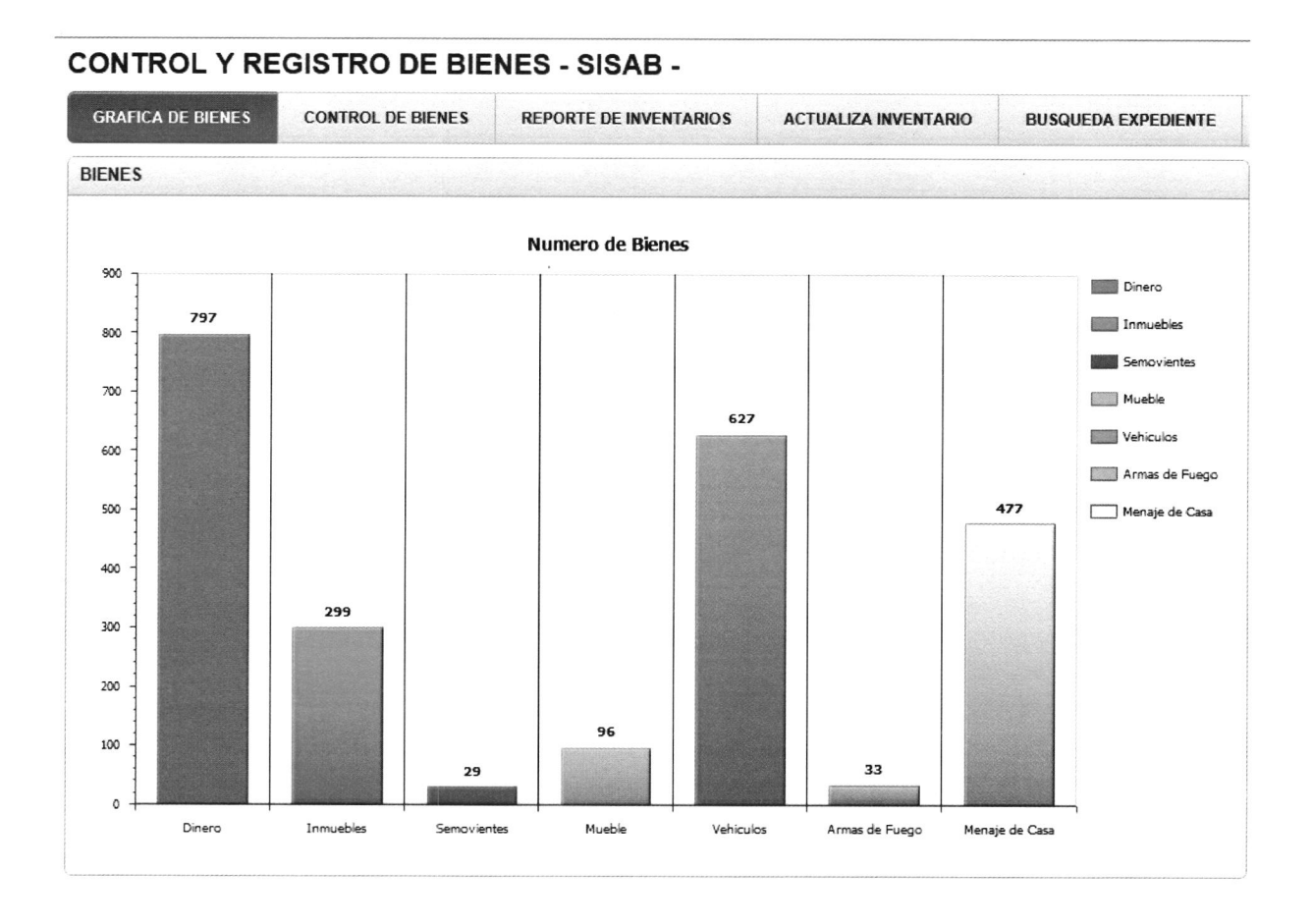

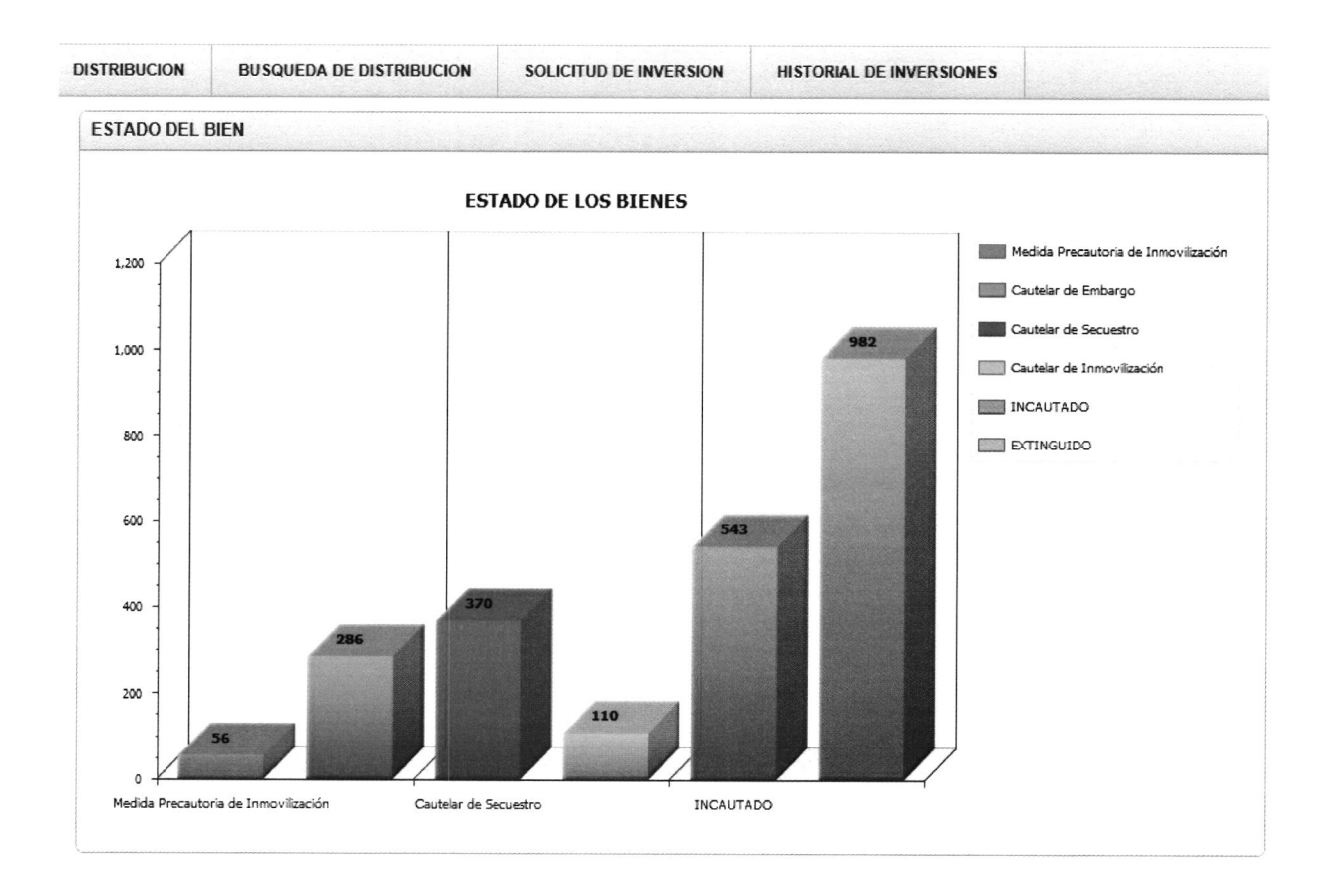

### **5.1 Control de Bienes**

### Menú Principal

Despliega una lista de valores, la cual muestra los años en los cuales se han registrado los expedientes. Al seleccionar un año, muestra un reporte, con las causas ingresadas en el mismo.

| CONTROL Y REGISTRO DE BIENES - SISAB -                                                  |                   |                        |                      |                     |  |  |  |  |  |
|-----------------------------------------------------------------------------------------|-------------------|------------------------|----------------------|---------------------|--|--|--|--|--|
| GRAFICA DE BIENES                                                                       | CONTROL DE BIENES | REPORTE DE INVENTARIOS | ACTUALIZA INVENTARIO | BUSQUEDA EXPEDIENTE |  |  |  |  |  |
| Año:<br>2011<br>2012<br>2013<br>2013<br>2014<br>Elija u<br>2015<br>2016<br>2017<br>2018 | Go                | Actions -              |                      |                     |  |  |  |  |  |

Para continuar con el proceso, es necesario seleccionar un expediente, el cual nos redireccionará a un formulario, donde se pueden agregar bienes y crear inventarios.

| CONTROL Y REGISTRO DE BIENES - SISAB - |               |                      |               |                                                    |                              |                |  |
|----------------------------------------|---------------|----------------------|---------------|----------------------------------------------------|------------------------------|----------------|--|
| GRAFICA                                | A DE BIENES   | CONTROL D            | E BIENES      | REPORTE DE INVENTARIOS                             | ACTUALIZA INVENTARIO         | BUSQUED        |  |
| Año: 2016                              | <b>v</b>      |                      |               |                                                    |                              |                |  |
| Q.                                     |               |                      | Go            | Actions 💌                                          |                              |                |  |
| Ţ                                      | No Expediente | <u>CAUSA</u>         | <u>Estado</u> | Nombre Sindicado                                   | Agente Fiscal                | Fecha Traslado |  |
| Edit                                   | 1             | 01175-2015-<br>00082 | INCAUTADO     | Varios afectados                                   | -                            | -              |  |
| Edit                                   | 2             | 01175-2015-<br>00080 | EXTINGUIDO    | Gerald Armando Barrera                             | Vilma Noemí<br>Valenzuela    | -              |  |
| Edit                                   | 3             | 01175-2016-<br>00001 | EXTINGUIDO    | Luz Victoria Ramirez Muñoz y Lui<br>Eduardo Minera | s Gerson Alejandro<br>Guzmán | 25/02/16       |  |
| Edit                                   | 3             | 01175-2016-<br>00001 | EXTINGUIDO    | Luz Victoria Ramirez Muñoz y Lui<br>Eduardo Minera | s Gerson Alejandro<br>Guzmán | -              |  |
| Edit                                   | 3             | 01175-2016-<br>00001 | EXTINGUIDO    | Luz Victoria                                       | Gerson Alejandro             | 26/10/16       |  |
| Edit                                   | 4             | 01175-2016-<br>00003 | INCAUTADO     | No se cuenta con esta<br>información.              | -                            | -              |  |
|                                        |               |                      |               |                                                    |                              |                |  |

| Registro Juridico                 |                                                                                                    |           |
|-----------------------------------|----------------------------------------------------------------------------------------------------|-----------|
| * No Expediente Interno SENARED · | 1                                                                                                    |           |
| * No Expediente Interno SENADED : | 22/12/45                                                                                                    |           |
| * recita expediente :             | 22/12/13                                                                                                    |           |
| No CAUSA :                        | 01175-2015-00082                                                                                                    |           |
| Nombre Sindicado :                | Varios afectados                                                                                                    |           |
| Origen Oficio :                   | JUZGADO DE PRIMERA INSTANCIA DE EXTINCIÓN DE DOMINIO                                                                    |           |
| Emp Recibe Entrega :              | Roberto Alejandro Godínez Figueroa                                                                                      |           |
| Fecha Traslado :                  |                                                                                                    |           |
| * Observaciones :                 | Resolución del juzgado de extinción de dominio donde decreto medida cautelar de inmovilización y embargo sobre cuentas. |           |
| Estado :                          | EXTINGUIDO                                                                                                    |           |
| Anio                              | 2016 Mo                                                                                                    | strar PDF |
| ****** NO SE ENCUENTRA NING       | GUN PROCESO PENAL PARA ESTE EXPEDIENTE *****                                                                            |           |
|                                   |                                                                                                    |           |

Para agregar bienes, se debe seleccionar el botón "Agregar Bien", seguidamente nos mostrará un formulario en el cual se debe seleccionar el tipo de bien, así como incluir observaciones si las hubiere y registrar su ubicación fisica.

| Bien<br>Estado<br>O | * No Exp 1<br>* Tipo Bien<br>de Recepción:<br>bbservaciones<br>Ubicacion | 1                     | * INGRI        | ESE UNA       | SUB-CATEC | GORIA DEL BIEN       | Armas de Fuego<br>Bienes Fungibles<br>Dinero<br>Equipo de Telecomu<br>Inmuebles<br>Menaje de Casa<br>Mueble<br>Producto Pereceden<br>Semovientes<br>Vehiculos<br>Row(s) 1 - 10 | unicaciones<br>0 |
|---------------------|--------------------------------------------------------------------------|-----------------------|----------------|---------------|-----------|----------------------|----------------------------------------------------------------------------------------------------|------------------|
|                     | BIENES INGRESADOS                                                        |                       |                |               |           |                      |                                                                                                    |                  |
| BIEN                |                                                                          |                       |                |               |           |                      |                                                                                                    |                  |
|                     | Observaciones                                                            | Ubicacion Inicial     | <u>No Bien</u> | <u>No Exp</u> | Tipo Bien | Sub Cat Bien         | No Referencia                                                                                                    | Adendum          |
|                     | Cuenta No. 915804591-9 a nombre de Inmobiliaria Grande Vista, S.A.       | Banco G&T Continental | 6701           | 1             | Dinero    | Dolar Estadounidense | 01175-2015-00082                                                                                                    | 1                |
|                     | Cuenta No. 78-58059927-7 a nombre de Inversiones el Refugio S.A.         | Banco G&T Continental | 6702           | 1             | Dinero    | Dolar Estadounidense | 01175-2015-00082                                                                                                    | 1                |
| R                   | Cuenta No. 66-18201-4 a nombre de Grupo Versatil, S.A.                   | Banco G&T Continental | 6703           | 1             | Dinero    | Quetzales            | 01175-2015-00082                                                                                                    | 1                |

Agregar Bien

| Creación de Bienes   |           |                                                                        |
|----------------------|-----------|------------------------------------------------------------------------|
| * No. de Expediente: | 1         |                                                                        |
| Tipo de Bien:        | Vehiculos |                                                                        |
|                      |           | Acuaticos<br>* INGRESE UNA SUB-CATEGORIA DEL BIEN Aereos<br>Terrestres |
| Monto:               |           |                                                                        |
| Cantidad:            |           |                                                                        |
| Estado de Recepción: |           |                                                                        |
| Ubicación:           |           | <br>٠)                                                                 |
| Observaciones:       |           | <u> </u>                                                               |

Una vez seleccionado, nos desplegará la opción, para elegir la categoria del mismo.

Para agregar inventarios, se debe seleccionar uno de los bienes ya registrados y sobre el mismo, se crea.

| Q | Go Actions -                                                       |                       |             |       |                   |              |                      |                |
|---|--------------------------------------------------------------------|-----------------------|-------------|-------|-------------------|--------------|----------------------|----------------|
|   | Observaciones                                                      | Ubicación Inicial     | No. de Bien | Monto | No. de Expediente | Tipo de Bien | Subcategoría         | No. de Referen |
| R | Cuenta No. 915804591-9 a nombre de Inmobiliaria Grande Vista, S.A. | Banco G&T Continental | 6701        | -     | 1                 | Dinero       | Dolar Estadounidense | 01175-2015-00  |
| R | Cuenta No. 78-58059927-7 a nombre de Inversiones el Refugio S.A.   | Banco G&T Continental | 6702        | -     | 1                 | Dinero       | Dolar Estadounidense | 01175-2015-00  |
| R | Cuenta No. 66-18201-4 a nombre de Grupo Versatil, S.A.             | Banco G&T Continental | 6703        |       | 1                 | Dinero       | Quetzales            | 01175-2015-00  |

| Bienes                            |                             |                       |                    |              |                     |                     |
|-----------------------------------|-----------------------------|-----------------------|--------------------|--------------|---------------------|---------------------|
| No Causa 01175-2                  | 015-00082                   |                       |                    |              |                     |                     |
| Correlativo INTERNO : 6701        |                             |                       |                    |              |                     |                     |
| Anio                              |                             |                       | Correlat           | tivo Interno | del Expediente : 1  |                     |
| * Tipo de Bien : Dinero           |                             |                       |                    |              | •                   |                     |
| Sub Categoria del Bien : Dolar Es | stadounidense               |                       |                    |              |                     |                     |
| Estado de Recepción:              |                             |                       |                    |              |                     |                     |
| Observaciones Cuenta              | No. 915804591-9 a nombre    | de Inmobiliaria Grand | e Vista, S.A.      |              |                     |                     |
| Ubicacion Inicial : Banco G       | 6&T Continental             |                       |                    |              |                     |                     |
| ACTA EN PDF                       |                             |                       |                    |              | PROCESO EXTIN       | CION                |
| Edit Archivo Acta Bien            | ***** NO SE ENCUEN          | TRA NINGUN PROC       | ESO EN EXTINCION   | PARA ESTE    | EXPEDIENTE *****    |                     |
| 1-1                               |                             |                       |                    |              |                     |                     |
| <i>ل</i> -                        | Go                          | Nuevo Inventario      | )                  |              |                     |                     |
| No Inventario Tipo De Bie         | n <u>Sub Categoria Bien</u> | Estado Del Bien       | Detalle Del Bien   | Precio       | No Registro Cr      | No Inventario Cr    |
| 5052 Dinero                       | Dolar Estadounidense        | 4                     | Control y Registro | 2,750.10     | SEN/DCR/DIN/2016-31 | SEN/DCR/DIN/2016-31 |
|                                   |                             |                       |                    |              |                     | 1                   |

1

La creación de los inventarios, esta dividido en 3 partes: El registro del inventario propiamente, el detalle del mismo y la carga de imágenes si las hubiere.

| Inventario                            |               |                             |                      |                                |  |
|---------------------------------------|---------------|-----------------------------|----------------------|--------------------------------|--|
|                                       |               |                             |                      |                                |  |
| Correlativo Interno Expediente No : 1 |               |                             |                      |                                |  |
| No. de Inventario CR                  |               | No. de Registro CR:         | ]                    |                                |  |
| No. de CASO MP:                       |               | No. de Acta de Recepción:   |                      | * Fecha del Acta de Recepción: |  |
| Estado de Recepción:                  | Ð             |                             |                      |                                |  |
| Medida                                | ∽]            | Fecha de Cambio de Medida:  |                      | I                              |  |
| Detaile Del Bien                      | ~             | Fecha de Cambio de Detalle: |                      |                                |  |
| Beneficiario:                         |               | $\sim$                      |                      |                                |  |
| * Agente Receptor SENABED             | ✓             | * Departamentos Gt :        | ۲                    | * Municipio Gt :               |  |
| Observaciones                         | 0             |                             |                      |                                |  |
| Categoria del Bien : Din              | ero           | Sub Categoria del Bien      | lolar Estadounidense | Fecha De Traslado              |  |
|                                       |               |                             |                      |                                |  |
|                                       | DETALLE DEL D | NERO                        |                      |                                |  |
| Monto                                 |               |                             |                      |                                |  |
| No Envio Mp                           |               |                             |                      |                                |  |
| Fecha Envio Mp                        |               |                             |                      |                                |  |
| Tipo 🗸 🗸                              |               |                             |                      |                                |  |
| Numero de Deposito :                  |               |                             |                      |                                |  |
| Tipo de Billetes                      | ~             |                             |                      |                                |  |
| obicación                             | ¥             |                             |                      |                                |  |
| CARGAR IMÁGENES AL INVENTAI           | RIO           |                             |                      |                                |  |
|                                       |               |                             |                      |                                |  |
| No existen imágenes                   |               |                             |                      |                                |  |

### • Elementos

#### - No. Inventario CR / No. Registro CR

Corresponden a registros internos de la Dirección de Control y Registro de Bienes.

No. de Inventario CR: No. de Registro CR:

#### • No. Caso MP

Debe estar indicada en el acta de recepción del Bien, si no esta registrada, se omite el dato.

No CASO MP

#### - No. de Acta de Recepción

Corresponde al número de acta, con la cual se recepciona el o los bienes.

No. de Acta de Recepción:

### - Fecha del Acta de Recepción

Es la fecha de rececpción del bien, se debe desplegar el calendario y seleccionar la fecha.

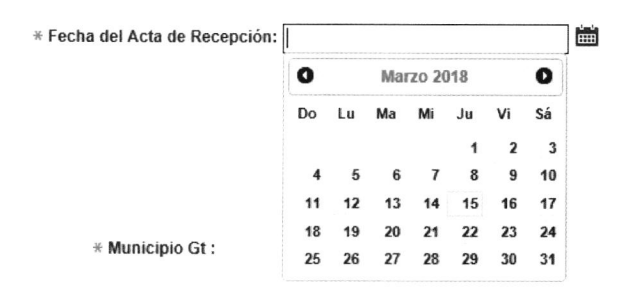

#### - Estado Recepción

Se debe desplegar la lista de valores y seleccionar el estado que se desee asignar

| E Fortha Arta da Dacanajún.                  | Devolución                       |
|----------------------------------------------|----------------------------------|
| <ul> <li>гесна исва de несерскоп.</li> </ul> | Medida decretada no recepcionado |
| Estado de Recepción:                         | Medida decretada recepcionado    |
| * Municipio Gt : 🗸 🗸                         | Row(s) 1 3                       |

Se debe desplegar la lista de valores y seleccionar la indicada en el acta.

### - Fecha de cambio de Medida

Se debe registrar la fecha en la cual el inventario cambia de medida, para lo cual se debe desplegar el calendario y seleccionar la fecha.

#### - Detalle del Bien

Se debe desplegar la lista de valores y seleccionar el que se necesite.

#### - Fecha de cambio de Detalle

Se debe registrar la fecha, en la cual el inventario cambia de detalle, para lo cual se debe desplegar el calendario y seleccionar la fecha.

#### - Beneficiario

Consiste en una lista en la cual se muestran las Beneficiario: instituciones que pertenece al CONABED, se utilizara en <sup>rSENABED</sup>

| e Cambio de Medida:  |    |    |     |       |     |    |    |
|----------------------|----|----|-----|-------|-----|----|----|
| e Cambio de Detalle: | 0  |    | Mar | zo 20 | 018 |    | 0  |
|                      | Do | Lu | Ma  | Mi    | Ju  | Vi | Sá |
| partamontos Ct :     |    |    |     |       | 1   | 2  | 3  |
| partamentos Gr.      | 4  | 6  | 6   | 7     | 8   | 9  | 10 |
|                      | 11 | 12 | 13  | 14    | 15  | 16 | 17 |
|                      | 18 | 19 | 20  | 21    | 22  | 23 | 24 |

27

28 29 30 31

25 26

Cautelar de Embargo Cautelar de Secuestro EXTINGUIDO

Medida Precautoria de Inmovilizacio

INCAUTADO

Medida

· Departamentos Gt :

Observaciones

Fecha d Fecha d

\* D

Sub Categoria del Bien

| Detalle Del Bien       |                    |
|------------------------|--------------------|
|                        | Adjudicado         |
| Municipio Gt :         | Arrendamiento      |
|                        | Control y Registro |
|                        | Desierto           |
|                        | Destrucción        |
|                        | Donación           |
| b Categoria del Bien : | Enajenación        |
|                        | Finalizado         |
|                        | Subasta            |
| INERO                  | Traslado           |
|                        | Uso Provisional    |
|                        | Venta Anticipada   |
|                        | Venta Directa      |

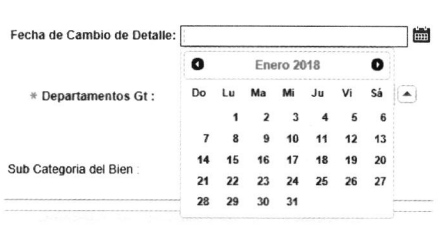

los casos en los que se beneficie a alguna de estas insituciones, con un detalle de Uso Provisional por ejemplo.

#### - Agente Receptor

**Departamentos GT** 

Es la persona responsable de la recepción del bien, se despliega la lista y selecciona a la persona indicada.

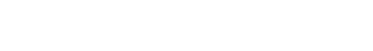

Muestra el listado de los Departamentos de Guatemala, para poder seleccionar la ubicación fisica del inventario.

#### - Municipios GT

Una vez seleccionado el Departamento, solo mostrara los Municipios del mismo, para poder seleccionarlo.

### - Observaciones

Campo habilitado, para ingresar comentarios, si los observaciones hubiere.

### - Fecha de Traslado

Consiste en trasladar el bien, a la Dirección de Administración de Bienes, esto se hace despues de tener el avaluo del bien y de haberlo ingresado al SICOIN.

### - Detalle del Inventario

| Inventario                                                                                              |                                                |             | Alta Verapaz                                                                                                    |
|----------------------------------------------------------------------------------------------------|------------------------------------------------|-------------|----------------------------------------------------------------------------------------------------|
| Correlativo Interno Expediente No 1<br>No Inventanio CR<br>No CASO MP<br>Medida<br>* Departamentos GI : |                                                | ]<br>)<br>) | Baja Verapaz<br>Chimaltenango<br>Chiquimuta<br>El Progreso<br>Escuentia<br>Guatemata<br>Huehuetenango<br>Izabal |
| Observaciones                                                                                           |                                                | ÷,          | Jalapa<br>Jutiapa                                                                                               |
| Categoria del Bien : Dinero                                                                             |                                                |             | Petén<br>Guetzaitenango                                                                                         |
| * Municipio Gt :                                                                                        | Amatitlán<br>Chinautla                         |             |                                                                                                    |
| Sub Categoria del Bien :                                                                                | Chuarrancho<br>Fraijanes<br>Guatemala<br>Mixco |             |                                                                                                    |

Petapa

San José del Golfo San Juan Sacatepéquez San Juan Sacatepéquez San Pedro Ayampuc San Redro Sacatepéquez San Raymundo Santa Catarina Pinula

\$

Villa Canales Villa Nueva

DINERO

Aldo Gabriel Muralles Alvarado Armando Alfonso Arroyo Molineros Byron Adolfo Carrera Osonio Crissthian Fernando Galicia Ordoñez Guillermo Antonio Galicia Ordoñez Jorge Carlos Hernández Villacorta Manuel Alejandro Monterroso Garcia Nelson Oswaldo Cambara Flores

Roberto Alejandro Godínez Figueroa Willian Geovany Chinchilla Pontaza

Agente Receptor SENABED

Fecha De Traslad

| Fecha De Traslado | Ē |
|-------------------|---|
|-------------------|---|

La información del detalle, dependerá del tipo de bien registrado previamente, ya que si este es por ejemplo un automovil, inmueble u otro tipo, los detalles seran diferentes.

|                     |                        | DETALLE DEL VEHICUL | .0        |       |
|---------------------|------------------------|---------------------|-----------|-------|
|                     |                        |                     |           |       |
| Propietario         |                        | Modelo              |           |       |
| Tipo                |                        | Linea               |           | Marca |
| Color               |                        | Chasis              |           | Motor |
| Cm Cubicos          |                        | Cilindros           |           |       |
| PLACA P-:           |                        | Placa Nueva P-      |           | Serie |
| Ubicacion           |                        |                     |           |       |
|                     | PRECIO AVALUO VEHICULO |                     |           |       |
| Estado Mecanico     |                        |                     |           |       |
|                     |                        |                     |           |       |
| <u></u>             |                        | DETALLE D           | EL DINERO |       |
| Monto               |                        |                     |           |       |
|                     | [                      |                     |           |       |
| No Envio Mp         |                        |                     |           |       |
| Fecha Envio Mp      |                        | i                   |           |       |
| Tipo                | ~                      |                     |           |       |
| Numero de Deposito  | ):                     |                     |           |       |
| Tipo de Billetes    | ~                      |                     |           |       |
| Ubicacion           |                        | ~                   |           |       |
|                     |                        |                     |           |       |
|                     |                        | DETALLE DE          |           |       |
|                     |                        | orner or            |           |       |
|                     |                        |                     |           |       |
| Propietario :       |                        |                     |           |       |
| Finca               |                        |                     |           |       |
| Folio               |                        |                     |           |       |
| Libro               |                        |                     |           |       |
| Precio              |                        |                     |           |       |
|                     |                        | ^                   |           |       |
| UDICACION :         | L                      |                     |           |       |
| Medidas             |                        | \$                  |           |       |
|                     |                        | Descripción         |           |       |
| Arrendado           | No V                   |                     | 0         |       |
| Valor Arrendamiento |                        |                     |           |       |
|                     |                        |                     |           |       |

- Cargar imágenes

Se debe seleccionar el botón "Crear" y nos permitira buscar la ubicación de la imágenes previo a cargarlas.

| CARGAR IMAGENES AL INVENTARIO |                      |       |
|-------------------------------|----------------------|-------|
| No existen imágenes           |                      |       |
| Imágenes                      |                      |       |
|                               |                      |       |
|                               |                      | Crear |
| Imagen 1                      | Examinar             | Crear |
| Imagen 1<br>Imagen 2          | Examinar<br>Examinar | Crear |

### 5.2 Reporte de Inventarios

### Menú Principal

Muestra un reporte de los inventarios registrados, con información del expediente jurídico y detalles propiamente del inventario.

| CON  | TROL Y RE         | GISTRO DE         | BIEN                     | ES - SIS   | AB -             |              |             |            |               |              |             |                                       |
|------|-------------------|-------------------|--------------------------|------------|------------------|--------------|-------------|------------|---------------|--------------|-------------|---------------------------------------|
| GRA  | FICA DE BIENES    | CONTROL DE BIEI   | NES                      | REPORTE DE | INVENTARIOS      | ACTUALIZA    | INVENTARIO  | BUSQUED    | A EXPEDIENTE  | DISTRIBUCIO  | N BUSQI     | UEDA DE DISTRIBUCION                  |
| REPO | RTE DE INVENTAR   | IOS               |                          |            |                  |              |             |            |               |              |             |                                       |
| Q.   |                   |                   | Go                       | Rows 100   | Actions -        |              |             |            |               |              |             |                                       |
|      | No. de Inventario | No. de Expediente | CAUSA                    | Categoria  | Detalle del Bien | <u>Placa</u> | Placa Nueva | Marca      | Linea         | Monto/Precio | No. de Bien | Ubicación                             |
| Ø    | 1041              | 63                | 01175-<br>2012-<br>00043 | Vehiculos  | Donación         | P-423DDM     | P-006FKY    | Audi       | Q7FSI Quattro | 264,000.00   | 2281        | Ministerio Público                    |
| Ø    | 1061              | 63                | 01175-<br>2012-<br>00043 | Vehiculos  | Donación         | P-352CVX     | P-007FKY    | Audi       | Q7TDI Quattro | 250,000.00   | 2281        | SENABED                               |
| Ø    | 1121              | 66                | 01175-<br>2012-<br>00042 | Vehiculos  | Donación         | 704BGM       | 089FMX      | Land Rover | Range Rover   | 244,000.00   | 2861        | Donado a Ministerio de<br>Gobernación |

Al seleccionar el icono del lápiz, nos redireccionará a otra página, en la cual nos mostrará a detalle, toda la información del inventario, así como fotografías del mismo, si las hubiere.

| DATOS GENERALE         | S                   |                 | Cancelar   |               | DE                            | TALLE DEL VE    | HÍCULO                   |            |               |
|------------------------|---------------------|-----------------|------------|---------------|-------------------------------|-----------------|--------------------------|------------|---------------|
| No Inventario :        | 1041                |                 | _          | Precio        | 264,000.00                    |                 |                          |            |               |
| Categoria :            | Vehiculos           | Sub Categoria : | Terrestres | Ubicacion     | Ministerio Publico            |                 |                          |            |               |
| No Expediente          | 63                  |                 |            | Propietario   | Victor Enrique Vela Villatoro |                 |                          |            |               |
| No Inventario CR       | INV.#VEH/2012-03    |                 |            | Modelo        | 2007                          | Тіро            | Agricola                 | Linea      | Q7FSI Quattro |
| NO REGISTRO CR         | INV.#VEH/2012-03    |                 |            | Marca         | Audi                          | Color           | Negro Phantom            | Cilindros  | • 8           |
| Estado                 | Suatemala           | Municipio       | Gualemaia  | Placa         | P-423DDW                      | Placa Nuev      | A P-006FKY               | Cm Cubicos | 4200          |
| Detalle del Inventario | - Donación          |                 |            | Chasis        | WAUZZZ4L27D031174             | Sene            | WAUZZZ4L2/D0311/4        |            |               |
| Agente Recentor        | lorge Arturo Parade |                 |            | Drodio Egroso | BAR 010477                    | Estado Mocanic  | Arranca on huon ostade   |            |               |
| No Bien                | 2281                | ,               |            | Fieldo Egreso | Bouega Mr Gerona              | Estatio mecanic | o Analica en puen estaut | ,          |               |
| Causa                  | 01175-2012-00043    |                 |            |               |                               |                 |                          |            |               |
| Adendum                | 1                   | Mostrar PDF     |            |               |                               |                 |                          |            |               |
| A ata an DDE           |                     |                 |            |               |                               |                 |                          |            |               |
| Acta en PDF            |                     |                 |            |               |                               |                 |                          |            |               |
| Edit Archivo Act       | ta Bien             |                 |            |               |                               |                 |                          |            |               |
| IMAGENES               |                     |                 |            |               |                               |                 |                          |            |               |
|                        | Res Contraction     |                 |            |               |                               |                 |                          |            |               |

#### 5.3 Actualiza Inventario

Muestra un reporte de los inventarios, conteniendo: Su tipo, categoría, estado, detalle, precio, No. de inventario CR y No. registro CR. Al hacer click en el icono del lápiz, nos enviará al formulario de actualización para poder hacer los cambios necesarios.

| 0  | NTROL Y R         | EGISTRO             | DE BIENE         | ES - SI   | SAB -                |                    |                     |                 |
|----|-------------------|---------------------|------------------|-----------|----------------------|--------------------|---------------------|-----------------|
| GR | AFICA DE BIENES   | CONTROL             | DEBIENES         | REPORTE   | DE INVENTARIOS       | ACTUALIZA INVENTA  | RIO BUSQ            | UEDA EXPEDIENTE |
| Q. |                   |                     | Go               | Actions 👻 |                      |                    |                     |                 |
|    | No. de Inventario | <u>Tipo de Bien</u> | Detalle del Bien | Precio    | No. de Inventario CR | No. de Registro CR | <u>Subcategoria</u> | Estado del Bien |
| Ì  | 1605              | Vehiculos           | Uso Provisional  | 260000    | INV.#VEH/2013-24     | INV.#VEH/2013-24   | Terrestres          | INCAUTADO       |
| Ì  | 1603              | Vehiculos           | Uso Provisional  | 130000    | INV.#VEH/2013-22     | INV.#VEH/2013-22   | Terrestres          | INCAUTADO       |
| Ì  | 1341              | Vehiculos           | Uso Provisional  | 90000     | INV.#VEH/2012-16     | INV.#VEH/2012-16   | Terrestres          | INCAUTADO       |
| Ì  | 1142              | Vehiculos           | Donación         | 180000    | INV.#VEH/2012-01     | INV.#VEH/2012-01   | Terrestres          | EXTINGUIDO      |
| P  | 1621              | Vehiculos           | Uso Provisional  | 25000     | INV.#VEH/2013-25     | INV.#VEH/2013-25   | Terrestres          | INCAUTADO       |
| Ì  | 1622              | Vehiculos           | Uso Provisional  | 20000     | INV.#VEH/2013-26     | INV.#VEH/2013-26   | Terrestres          | INCAUTADO       |

El formulario de actualización pero realizar actualizaciones o modificaciones tanto en la información del inventario como en el detalle del mismo, en este formulario se presentan 4 regiones, las cuales se presentan en el siguiente orden: Inventario, Detalle del Inventario (vehiculo, inmueble, dinero, etc), Historial de Cambios de Estado e Imágenes.

Los campos que se encuentran habilitados en la región de Inventario, para poder modificarse son:

| Inventario                          |                      |   |                                           |                  |                          |  |
|-------------------------------------|----------------------|---|-------------------------------------------|------------------|--------------------------|--|
| Correlativo Interno Expediente No : | 24                   |   | No de Inventario                          | 1642             |                          |  |
| No. de Inventario CR:               | INV.#VEH/2013-28     |   | No. de Registro CR                        | INV.#VEH/2013-28 |                          |  |
| No CASO MP:                         | MP/UNED/35-2012      |   | Fecha del Acta de Recepción               | 13/11/13         |                          |  |
| Medida                              | EXTINGUIDO           | × | Fecha de cambio de Medida, Dictamen Juez: | :                | E Fecha de Notificación: |  |
| Agente Receptor SENABED:            | 201200008            |   |                                           |                  |                          |  |
| Precio Avaluo/Monto:                |                      |   | Fecha de Avalúo                           |                  |                          |  |
| Ubicación Institucional:            |                      |   |                                           |                  |                          |  |
| Detalle del Bien:                   | Traslado 🗸           |   | Fecha de cambio de Detalle:               |                  |                          |  |
| Beneficiario:                       | [                    | · | ·                                         |                  |                          |  |
| Departamentos GT:                   | Izabal               |   | Municipio GT                              |                  |                          |  |
| Observaciones:                      | En proceso de avaluó |   |                                           |                  |                          |  |
| Categoria del Bien :                | Vehiculos            |   | Sub Categoria del Bien                    | Terrestres       | Fecha De Traslado        |  |

### - No. Inventario CR/No. Registro CR

Consiste en un registro de control interno de la Dirección de Control y Registro de Bienes, en el cual utilizan nomenclatura para distinguir los tipos de bienes, año y correlativo, este No. de Inventario CR/No. Registro CR no se utilizaba anteriormente, por lo cual no todos los inventarios lo poseen y por ende es un campo editable para que el usuario pueda asignarlo.

### - Medida y Fecha de cambio de medida (Dictamen del Juez)

Un inventario puede cambiar de medida durante todo el proceso de extinción y por lo tanto, es necesario registrarlo, así como la fecha del cambio, para poder establecer el periodo en cual estuvo con una medida especifica.

### - Fecha de Notificación

Consiste en registrar la fecha en la cual se notifico a SENABED sobre el cambio de medida sobre un inventario registrado, esto con el objeto de establecer cuanto tiempo transcurre entre que se dictamina la medida y se nos notifica.

### - Precio y fecha de Avalúo

Algunos inventarios, fueron registrados sin precio de avalúo; pero es necesario incluir este dato, así como la fecha en que se llevo acabo el mismo.

### - Ubicación Institucional

Es utilizado en los casos en los que el inventario fue cedido en uso provisional y es necesario conocer que Dirección es la responsable de darle seguimiento y verificar de forma semestral el estado del mismo

| Ubicación Institucional: |            | Dirección de Administración de Bienes     |
|--------------------------|------------|-------------------------------------------|
| Detalle del Bien:        | Traslado 🗸 | Dirección de Control y Registro de Bienes |

### - Detalle y Fecha de cambio del mismo.

Un inventario puede cambiar de detalle durante todo el proceso de extinción es decir puede ser dado en uso provisional y posterirormente en arrendamiento y por ultimo ser vendido o donado, y por lo tanto, es necesario registrarlo, así como la fecha del cambio, para poder establecer el periodo en cual estuvo con un detalle especifico.

### - Beneficiario

Es utilizado para indicar a quien fue cedido en uso provisional o donación un inventario, en este listado aparecen las instituciones que participan en el proceso de extinción de dominio y una categoria de otros, la cual es aplicada en los casos que el inventario sea cedido a una institución ajena al proceso de extinción de dominio, como por ejemplo en los casos en los cuales se han realizado donaciones de productos perecederos a hospital, asilos entre otros.

| Detalle del Bien:     | Organismo Judicial<br>Ministerio Público                                                                     |
|-----------------------|----------------------------------------------------------------------------------------------------|
| Beneficiario:         | Ministerio de Gobernación                                                                                    |
| Departamentos GT:     | Secretaria Nacional de Administración de Bienes en Extinción de Dominio<br>Procuraduría General de la Nación |
| Observaciones:        | Ministerio de la Defensa Nacional                                                                            |
| Defense in del Dise a | Otros                                                                                                    |

En la región del detalle del Inventario (ejemplo vehículo), todos los campos están habilitados para su edición.

| ,,,,,,DET         | ALLE DEL VEHICULO                    |              |          |        |          |
|-------------------|--------------------------------------|--------------|----------|--------|----------|
| Dradia Earoaa     | Interior de Finne Les Ouchendes Ma   | Descriptorio |          |        |          |
| Fiedio Lyteso     | Interior de l'Inca Las Quebradas, Mo | Propietano   |          | Modelo |          |
| Tipo              | Montacarga                           | Linea        |          | Marca  | TCM      |
| Color             | Amarillo                             | Chasis       | 2U902301 | Motor  | 963763   |
| Cm Cubicos        |                                      | Cilindros    |          |        |          |
| Placa:            |                                      | Placa Nueva: |          | Serie  | 2U902301 |
| Ubicación Física: | Administración de Bienes             | 0            |          |        |          |
|                   | Sin Llaves                           | ~            |          |        |          |
| Estado Mecanico   |                                      |              |          |        |          |
|                   |                                      |              |          |        |          |

La región de Historial de cambios de estado no es editable, esta región mostrará la información de cada una de las modificaciones realizadas respecto a cambios de medidas y detalles.

| ł    | IISTORIAL DE CAMBIOS DE ESTADO              |
|------|---------------------------------------------|
| 1000 | CAMBIOS DE ESTADO                           |
|      | No existe información sobre este inventario |

CARGAR IMÁGENES AL INVENTARIO

En la región de imágenes, se pueden visualizar imágenes del inventario si las hubiere, caso contrario desplegará un mensaje que indica que no existen imágenes.

De igual manera es posible cargar hasta 3 imágenes por inventario, por lo que si solo existirieran 1 o 2 existe la opción de adjuntar una más, para lo que deberá hacer click sobre el icono de lupa para poder

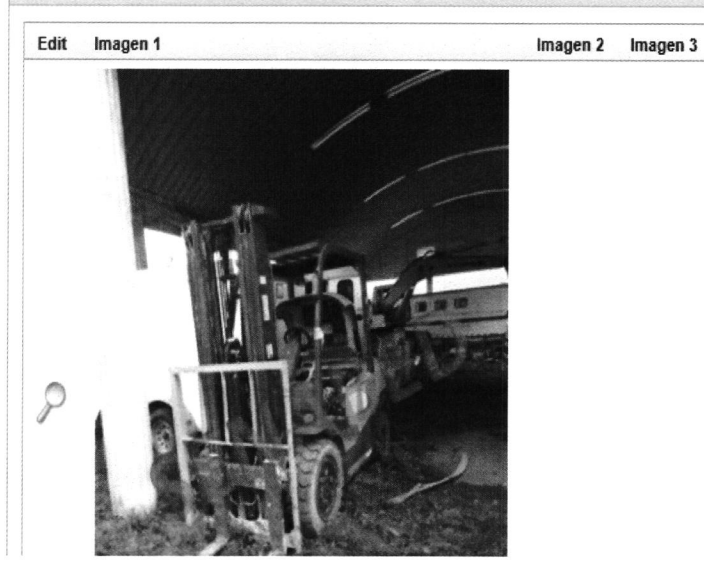

habilitar la busqueda y carga de nuevas imágenes.

| Imagenes |          |          |                  |       |
|----------|----------|----------|------------------|-------|
|          |          |          | Cancel Aplicar C | ambio |
| Imagen 1 | Examinar | Download |                  |       |
| Imagen 2 | Examinar |          |                  |       |
| Imagen 3 | Fyaminar |          |                  |       |

### 5.4 Búsqueda de Expediente

Esta opción nos permite realizar la búsqueda de expedientes, los bienes e inventarios asociados al mismo, por medio del número de causa o proceso judicial.

El reporte que nos desplegará, está divido en 3 cuadrantes, de la siguiente forma: El primero nos despliega información propiamente del expediente, el segundo es el detalle de los bienes y el tercero el detalle de los inventarios.

| GRA                              | FIC       | A DE E         | BIENES      | ;          | CONTR            | ROLE       | DE BIEN    | NES                            | •                                           | REPORTE DE                                                                                    | INVENT                            | ARIOS                          |
|----------------------------------|-----------|----------------|-------------|------------|------------------|------------|------------|--------------------------------|---------------------------------------------|-----------------------------------------------------------------------------------------------|-----------------------------------|--------------------------------|
| Búsq                             | ued       | a de E         | xpedi       | entes      |                  |            |            |                                |                                             |                                                                                               |                                   |                                |
|                                  |           |                |             |            |                  |            |            |                                | Re                                          | gresar                                                                                        |                                   |                                |
| No. P                            | roce      | eso Judi       | cial : [    | )1175      | -2012-00         | 0029       |            |                                | ×                                           | Buscar                                                                                        |                                   |                                |
| Detall                           | e d       | e Bien         | es          |            |                  |            |            |                                |                                             |                                                                                               |                                   |                                |
| No exi                           | ste       | informa        | ción!!!     |            |                  |            |            |                                |                                             |                                                                                               |                                   |                                |
| Detall                           | e d       | e Inver        | ntarios     | 6          |                  |            |            |                                |                                             |                                                                                               |                                   |                                |
| No exi                           | ste       | informa        | ción!!!     |            |                  |            |            |                                |                                             |                                                                                               |                                   |                                |
| isqueda de Ex                    | cpedier   | ntes           |             |            |                  |            |            |                                |                                             |                                                                                               |                                   |                                |
| o. Proceso Judi                  | cial : 01 | 175-2012-000   | 29          | × Busc     | ц                |            |            |                                |                                             |                                                                                               |                                   |                                |
| o. Expediente                    | Anio      | Adendum        | No. Proceso | Judicial   | Fecha Crea Exped | iente      | Estado     |                                |                                             | Observaciones                                                                                 |                                   | Emp Senabe                     |
| <u>36</u>                        | 2012      | В              | 01175-2012- | 00029      | 01/03/16         | E          | TINGUIDO   | Oficio<br>acción               | lel juzgado d<br>de dominio d               | e extinción de dominio donde se d<br>on fecha 30 de julio del año 2012                        | eclara con lugar la               | Blanca Marilú<br>Garzo Aguilar |
| <u>36</u>                        | 2012      | A              | 01175-2012- | 00029      | 09/08/12         | EX         | TINGUIDO   | se dicto<br>declara<br>Publico | la sentenci<br>la Acción d<br>a favor del l | a (PARCIAL) 30 de julio de 2012 e<br>e Extinción de Dominio promovida<br>Estado de Guatemala. | n la cual se<br>por el Ministerio | Renatta Gabriel<br>Paredes     |
| talle de Biene                   | S         |                |             |            |                  |            |            |                                |                                             |                                                                                               |                                   |                                |
| No. Referenci                    | a N       | lo. Expediente | No. Bien    | Tipo de E  | ien Sub Cates    | goria Bien | Observacio | nes                            | Adendum                                     | Estado Recepcion                                                                              | Usuario Crea                      | Fecha Crea                     |
| nor norononon                    | 29 3      | 6              | 2827        | Vehiculos  | Terrestres       |            | -          |                                | 1                                           | Medida decretada recepcionado                                                                 |                                   | -                              |
| 1175-2012-000                    | 20 0      |                |             |            |                  |            |            |                                |                                             |                                                                                               |                                   |                                |
| 01175-2012-000<br>01175-2012-000 | 29 3      | 6              | 2825        | Armas de F | uego Pistola     |            | -          |                                | 1                                           | Medida decretada recepcionado                                                                 | -                                 |                                |

| No. Referencia   | No. Expediente | Tipo Bien      | Sub Categoria Bien | No Bien | No. Inventario | Estado Del Bien | Detalle Del Bien | Precio    |
|------------------|----------------|----------------|--------------------|---------|----------------|-----------------|------------------|-----------|
| 01175-2012-00029 | 36             | Vehiculos      | Terrestres         | 2827    | 1184           | EXTINGUIDO      | Donación         | 58,200.00 |
| 01175-2012-00029 | 36             | Vehiculos      | Terrestres         | 2827    | 1201           | EXTINGUIDO      | Donación         | 86,000.00 |
| )1175-2012-00029 | 36             | Armas de Fuego | Fusil              | 2826    | 5387           | EXTINGUIDO      | Traslado         | 50.00     |
| 1175-2012-00029  | 36             | Armas de Fuego | Fusil              | 2826    | 5388           | EXTINGUIDO      | Traslado         | 5.00      |
| 1175-2012-00029  | 36             | Armas de Fuego | Fusil              | 2826    | 5389           | EXTINGUIDO      | Traslado         | 65.00     |
| 1175-2012-00029  | 36             | Armas de Fuego | Pistola            | 2825    | 5390           | EXTINGUIDO      | Traslado         | 1,625.00  |
| 1175-2012-00029  | 36             | Armas de Fuego | Pistola            | 2825    | 5391           | EXTINGUIDO      | Traslado         | 1,210.00  |

Al seleccionar el número de expediente, este nos enviará a otra página, donde mostrará información del expediente jurídico; el cual, a su vez, puede desplegar el expediente en formato PDF, para su descarga o visualización.

| Expediente Juridico                |                                                                                                    |                                          |                                           |                              |                                                        |           |
|------------------------------------|----------------------------------------------------------------------------------------------------|------------------------------------------|-------------------------------------------|------------------------------|--------------------------------------------------------|-----------|
|                                    |                                                                                                    |                                          |                                           |                              | RE                                                     | GRESAR    |
| Correlativo Interno                | 36                                                                                                    | Causa Penal<br>No.:                      | 01175-2012-00029                          | Adendum:                     | 1                                                      | Año: 2012 |
| Origen del Oficio                  | JUZGADO DE PRIMERA INSTANCIA DE EXTINCIÓN DE<br>DOMINIO                                                                                                    | Estado:                                  | EXTINGUIDO                                | Fecha del<br>Estado:         | 30/07/12                                               |           |
| Empleado que Ingresa<br>Expediente | RENATTA GABRIELA PAREDES                                                                                                    | Empleado que<br>Supervisa<br>Expediente: |                                           |                              |                                                        |           |
| Fecha del Expediente               | 30/07/12                                                                                                    | Fecha de<br>Creación del<br>Expediente:  | 01/07/14                                  |                              |                                                        |           |
| No. de UNED                        | 33-2011                                                                                                    | No. de Oficio:                           |                                           | Nombre del<br>Sindicado:     | Bernanda<br>Florencia Pineda,<br>Mynor Sabino<br>Pérez |           |
| Persona de Contacto                |                                                                                                    | Agente Fiscal:                           | Bayron Francisco<br>Quiñonez<br>Rodríguez |                              |                                                        |           |
| Fecha de Entrega                   | 03/09/12                                                                                                    | Empleado que<br>Recibe Entrega:          | Jorge Arturo<br>Paredes                   | Depatamento<br>de Recepción: | Secretaría<br>General                                  |           |
| Fecha De Traslado                  | 30/08/17                                                                                                    |                                          |                                           |                              |                                                        |           |
| Observaciones                      | se dicto la sentencia (PARCIAL) 30 de julio de 2012 en la<br>cual se declara, la Acción de Extinción de Dominio<br>promovida por el Ministerio Publico a favor del Estado de<br>Guatemala.                                          |                                          |                                           |                              |                                                        |           |
| Estado Jurídico:                   | SENTENCIA                                                                                                    |                                          |                                           |                              |                                                        |           |
| Observaciones de<br>Juridico:      | Proceso Jurisdiccionalmente Concluido. Sentencia Parcial,<br>sin lugar la Acción de Extinción Dominio sobre El Ama tipo<br>pistola, marca Taurus, modelo PT92 AFS, calibre 9<br>milímetros Parabellum, número de registro TW B3371. |                                          |                                           |                              |                                                        |           |
| Ver Archivo PDF                    |                                                                                                    |                                          |                                           |                              |                                                        |           |

### 5.5 Distribución de Dinero

Su objetivo, es registrar la información general de las Distribuciones de Dinero, que realiza la SENABED.

| GRAFICA DE BIENES      | CONTROL DE BIENES                 | REPORTE DE INVENTARIOS | ACTUALIZA INVENTARIO | BUSQUEDA EXPEDIENTE | DISTRIBUCION |
|------------------------|-----------------------------------|------------------------|----------------------|---------------------|--------------|
| Distribución de Dinero |                                   |                        |                      |                     |              |
| Año:                   |                                   |                        |                      |                     |              |
| Dependencia: Direcc    | ión de Control y Registro de Bien | es                     |                      |                     |              |
| Acta CONABED:          |                                   |                        |                      |                     |              |
| Punto de Acta:         |                                   | Fecha                  | del Acta:            | <b></b>             |              |
| Origen del Dinero:     |                                   |                        |                      |                     |              |
| Moneda:                |                                   |                        | Moneda:              |                     |              |
| Monto Disponible:      |                                   | Monto Dis              | ponible:             |                     |              |
| Redondeo:              |                                   | Re                     | dondeo:              |                     |              |
| Aonto a Distribuir: 0  |                                   | Monto a Di             | istribuir: 0         |                     |              |
| Archivo PDF:           |                                   | Examinar               |                      |                     |              |
|                        |                                   | ~                      |                      |                     |              |
| Observaciones:         |                                   |                        |                      |                     |              |
|                        |                                   |                        |                      |                     |              |
|                        |                                   |                        |                      |                     |              |
| eporte de Distribucion | 95                                |                        |                      |                     |              |
| nño: 🗸 🗸               |                                   |                        |                      |                     |              |
| Q.                     | Go                                | Actions -              |                      |                     |              |
|                        |                                   |                        |                      |                     |              |

CONTROL Y REGISTRO DE BIENES - SISAB -

- Elementos:
- Año

Consiste en el año en el que se autoriza la Distribución de Dinero.

#### - Dependencia

Hace referencia a la Dirección o Unidad de la SENABED, responsable de realizar la distribución. El nombre de la misma, aparecerá por default, dependiendo del Módulo en el que se registre la información

#### - Acta CONABED

Se debe ingresar el Número de Acta del CONABED, que da lugar a la Distribución del Dinero

#### - Punto de Acta

Se debe indicar el punto de acta, en el cual se autorizó la Distribución del Dinero.

#### - Fecha del Acta

Es la fecha, en que se aprueba la distribución, se debe desplegar el calendario, para seleccionarla.

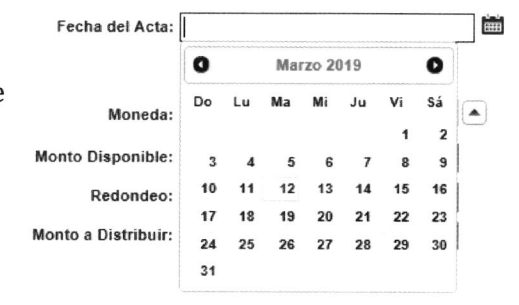

#### - Origen del Dinero

Debido a que son 3 Dependencias de la SENABED, las que pueden distribuir dinero, se hace necesario identificar la procedencia del mismo.

| Origen del Dinero: | Causas       |
|--------------------|--------------|
|                    | Rendimientos |
| Moneda:            | Monetización |
| Monto Disponible:  | Productos    |

#### - Moneda y Montos

Se muestra en pantalla, 2 apartados con los mismos datos, lo cual se ha definido de esa manera, ya que, en una misma acta, se pueden autorizar la distribución de dos montos, en moneda diferente, es decir dólares de los Estados Unidos de América y quetzales.

En los campos ubicados al lado izquierdo del formulario, se ingresan los datos que correspondan a quetzales y en el lado derecho a dólares.

| Moneda:             |   | Moneda:             |   |
|---------------------|---|---------------------|---|
| Monto Disponible:   |   | Monto Disponible:   |   |
| Redondeo:           |   | Redondeo:           |   |
| Monto a Distribuir: | 0 | Monto a Distribuir: | 0 |

#### - Moneda

Se debe desplegar la lista, para seleccionar la moneda que corresponda a la distribución.

#### - Monto Disponible

Corresponde al monto autorizado para distribuir

#### - Redondeo

Esta información, se deberá registrar únicamente en los casos en los cuales exista saldo pendiente, de una distribución anterior. Cabe mencionar, que este saldo por lo general, es en centavos. En el caso, en el cual no exista saldo pendiente, deberá registrarse con valor 0 (cero).

#### - Monto a Distribuir

Este campo totaliza los datos ingresados en monto disponible y redondeo, en los casos en los cuales el redondeo sea 0 (cero), el monto a distribuir será igual al monto disponible.

#### - Observaciones

Se pueden colocar comentarios o detalles, propios de la distribución.

### - Archivo PDF

Se debe subir el acta del CONABED, para lo cual se presiona el botón de examinar, para buscar la ubicación del archivo que queremos cargar.

#### - Botones

Estos se ubican en la parte superior derecha, así:

| In a Datalla | Descentales | Conselar | Carbon Direction    |
|--------------|-------------|----------|---------------------|
| If a Lietane | Porcentajes | Cancelar | Gradar Distribución |

### ✓ Ir a Detalle

Al presionar este botón nos muestra un reporte de las distribuciones, el cual al seleccionar alguna de ellas, nos enviará a un formulario de registro, en el cual se deberá detallar todos los inventarios que serán distribuidos. Cabe mencionar, que este botón, **no está habilitado en el Módulo de Inversiones.** 

### ✓ Porcentajes

Este botón, nos muestra un reporte de las distribuciones, el cual al seleccionar alguna de ellas, nos enviará a un formulario de registro, en el cual se deberá indicar los porcentajes autorizados, para cada Institución que participa en el proceso de distribución

### ✓ Cancelar

Botón que nos carga nuevamente la página de distribución, borrando la información que se haya escrito en los campos.

### ✓ Grabar Distribución

Como su nombre lo indica, graba la información registrada.

#### **Reporte de Distribuciones**

En la parte inferior de la pantalla, se muestra el historial de las distribuciones, realizadas por año. Se debe seleccionar el año sobre el cual se desea hacer la consulta y seguidamente se mostrará la información de las distribuciones realizadas en el mismo.

| mo: 2017 ∨          |              |                |        |                                              |                                                                                                    |               |                      |                      |
|---------------------|--------------|----------------|--------|----------------------------------------------|----------------------------------------------------------------------------------------------------|---------------|----------------------|----------------------|
| ۹.                  |              | Go             | Action | s -                                          |                                                                                                    |               |                      |                      |
| No. de Distribución | Acta CONABEC | Fecha del Acta | Año    | Responsable                                  | Observaciones                                                                                                    | Origen Fondos | Monto a Distribuir Q | Monto a Distribuir f |
| 1                   | 01-2017      | 20/01/17       | 2017   | Dirección de Administración de<br>Bienes     | Distribución de fondos provenientes de subastas públicas y ventas anticipadas de bienes muebles extinguidos y arrendamientos de bienes inmuebles extinguidos.<br>Se deja pendiente la distribución de valor residual por cuatro centavos de quetzal (Q 0 04). | Monetización  | 2,025,193.55         | 0.00                 |
| 2                   | 03-2017      | 30/03/17       | 2017   | Dirección de Control y Registro<br>de Bienes |                                                                                                    | Causas        | 20,874,445.80        | 0.00                 |
| 3                   | 07-2017      | 13/07/17       | 2017   | Dirección de Control y Registro              | EN ESTA DISTRIBUCIÓN QUEDARAN PERDIENTES 0.02 CENTAVOS QUE SERAN DISTRIBUDOS PORTERIORMENTE                                                                                                    | Causas        | 24 208 030 74        |                      |

### Detalle de la Distribución

Al seleccionar el botón **Ir a Detalle**, se muestra el reporte de las distribuciones realizadas por año. Primero se debe seleccionar el año y seguidamente elegir el número de distribución sobre la que deseamos trabajar y nos enviara a la página de registro de detalles de las distribuciones.

| rai detalle de la Disul | bución |                |              |               |                                           |                         |                          |
|-------------------------|--------|----------------|--------------|---------------|-------------------------------------------|-------------------------|--------------------------|
| io: 2015 🗸              |        |                |              |               |                                           |                         |                          |
| No. de Distribucio      | n Año  | Fecha del Acta | Acta CONABED | Observaciones | Dependencia                               | Monto Distribución en Q | Monto Distribución en \$ |
|                         | 1 2015 | 15/02/15       | 01-2015      |               | Dirección de Control y Registro de Rienes | 15 000 000 00           | 12 580 030 00            |

El formulario mostrara la información registrada previamente sobre la distribución, siendo esta el Acta del CONABED, año, monto de distribución en ambas monedas si fuere el caso y el No. de distribución. El cual es un correlativo que asigna el sistema, de forma automática.

| etalle de la Distribuc               | ion           |   |                                         |
|--------------------------------------|---------------|---|-----------------------------------------|
| No. de Distribución:                 | 1             |   |                                         |
| Acta CONABED:                        | 01-2015       |   |                                         |
| Año:                                 | 2015          |   |                                         |
| fonto Distribución en Q:             | 15,000,000.00 |   | Monto Distribución en \$: 12,580,930 00 |
| No de Causa Penal:                   |               |   |                                         |
| No. de Inventario:                   |               | • | Monto:                                  |
| Moneda                               |               |   |                                         |
| Tipo de Bien:                        |               |   |                                         |
| Detalle Del Bien:                    |               |   |                                         |
| Observaciones                        |               |   | ~                                       |
| Inventarios Distribui                | dos           |   | A                                       |
| No existe información <sup>111</sup> |               |   |                                         |
| Saldos Pendientes e                  | n Quetzales   |   |                                         |
| No existe información/II             |               |   |                                         |
| Saldos Pendientes e                  | n Dólares     |   |                                         |
|                                      |               |   |                                         |

- Elementos
- No. de Causa Penal

Se debe desplegar el combo para seleccionar Detalle de la Distribucion el No. de causa penal que corresponda.

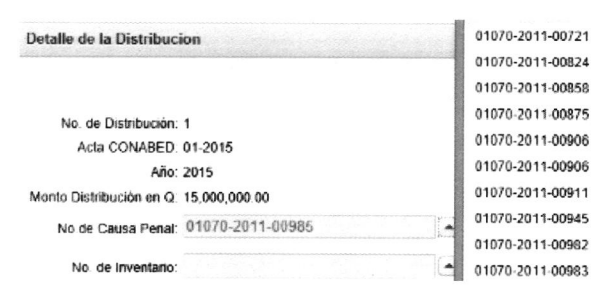

#### - No. Inventario

Se debe desplegar el combo, para seleccionar el No. de inventario que corresponde al dinero extinguido, que conforma el total del monto a distribuir. En el caso donde la Dependencia seleccionada sea Control y Registro, los

| No de Distribución: 1                  | 1382 |
|----------------------------------------|------|
| Acta CONABED: 01-2015                  | 1384 |
| Año: 2015                              | 2321 |
| Monto Distribución en Q: 15,000,000.00 | 2341 |
| No de Causa Penal: 01070-2011-00985    | 2461 |
| No de inventario:                      | 2502 |

inventarios que se muestren, serán únicamente de tipo dinero. Cuando la Dependencia sea Administración de Bienes, se mostrarán los inventarios de tipo mueble e inmueble, excluyendo el dinero.

#### - Monto

Se refiere al valor del inventario, el cual se autocompleta al seleccionar el No. de inventario.

#### - Moneda

Se debe desplegar el combo, para elegir la moneda que corresponda al inventario, pudiendo ser quetzales o dólares de los Estados Unidos de América.

#### - Tipo de Bien

Se refiere al tipo de inventario, el cual se está distribuyendo, esto con el objetivo de generar estadísticas, que nos permitan identificar los tipos de inventarios distribuidos.

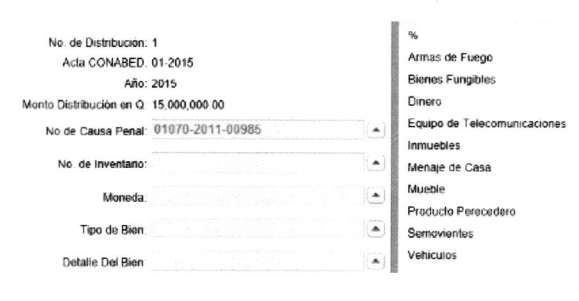

#### - Detalle del Bien

Con esta lista de valores, se pretende actualizar el estado de los inventarios, específicamente del tipo dinero, ya que su estado se actualizará a **Distribuido.** En los casos de inventarios muebles e inmuebles, prevalecerá su estado original, esto con el propósito de obtener estadísticas confiables.

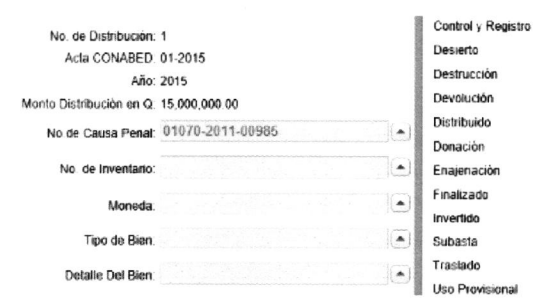

#### - Observaciones

Se pueden colocar comentarios, referentes a los detalles de la distribución, si los hubiere.

- Reportes
- Inventarios Distribuidos

Muestra el monto total, de los inventarios distribuidos.

### - Saldos Pendientes en Quetzales

Muestra un cálculo matemático, en el cual toma el monto de la distribución en quetzales y resta de este, todos los montos de inventarios en esta moneda.

### - Saldos Pendientes en Dólares

Muestra un cálculo matemático, en el cual toma el monto de la distribución en dólares y resta de este, todos los montos de inventarios en esa moneda.

| No. de Distribución | Acta CONABED | Año     | No. de Causa Penal  | No. de Inventario  | Monto      | Moneda  |
|---------------------|--------------|---------|---------------------|--------------------|------------|---------|
| 1                   | 01-2015      | 2015    | 01070-2011-00985    | 1382               | 482,762.00 | Quetzal |
|                     |              |         |                     |                    |            | 1 - 1   |
| aldos Pendientes er | n Quetzales  | <u></u> |                     |                    |            |         |
| No. de Distribución | Acta CONABED | Año     | Monto Inventarios Q | Monto Distribucion | Q Saldo A  | Actual  |
| 1                   | 01-2015      | 2015    | 482,762.00          | 15,000,000.0       | 00 14,517, | 238 00  |
|                     |              |         |                     |                    |            | 1 - 1   |
|                     | Dèlaran      |         |                     |                    |            |         |

#### - Botones

| Cancelar | Regresar | Crear |
|----------|----------|-------|
|----------|----------|-------|

Estos se ubican, en la parte superior derecha, así:

#### ✓ Botón Cancelar

Al seleccionar este botón, se elimina la información que ha registrado previo a grabar y nos carga nuevamente el formulario en blanco.

#### ✓ Botón Regresar

Nos permite volver a la pantalla principal.

#### ✓ Botón Crear

Como su nombre lo indica, crea/graba la información registrada.

#### - Porcentaje

Al seleccionar el botón de **Porcentajes**, se muestra el reporte de las distribuciones realizadas por año, primero se debe seleccionar el año y seguidamente elegir el número de distribución sobre la que deseamos trabajar y nos enviara a la página de registro de porcentajes de las distribuciones.

| CONT     | ROL Y RE      | GISTRO              | DE BIENES -         | SISAB -                                   |                      |                      |                  |                                  |                                               |
|----------|---------------|---------------------|---------------------|-------------------------------------------|----------------------|----------------------|------------------|----------------------------------|-----------------------------------------------|
| GRAFIC   | A DE BIENES   | CONTROL D           | BIENES REPOR        | ITE DE INVENTARIOS ACTUALIZA IN           | IVENTARIO BUSQ       | ueda expediente      | DISTRIBUCION     | BUSQUEDA DE DISTRIBUCION         | SOLICITUD DE INVERSION                        |
| Año: 201 | Y             |                     |                     |                                           |                      |                      |                  |                                  |                                               |
| Q        |               |                     | Go Action           | 5.** ]                                    |                      |                      |                  |                                  |                                               |
| Ai       | No. de Distri | bución <u>No.</u> d | Acta Fecha del Acta | Dependencia Responsable                   | Monto a Distribuir Q | Monto a Distribuir § |                  | Observ                           | raciones                                      |
| / 20*    | 7             | 2 03-20             | 7 30/03/17          | Dirección de Control y Registro de Bienes | 20,874,445.80        | 0.00                 |                  |                                  |                                               |
| 2 20     | 7             | 3 07-20             | 7 13/07/17          | Dirección de Control y Registro de Bienes | 24 208 030 74        |                      | EN ESTA DISTRIBU | ICIÓN QUEDARAN PERDIENTES 0.02 C | ENTAVOS QUE SERAN DISTRIBUIDOS POSTERIORMENTE |

El formulario mostrara la información registrada previamente, sobre la distribución, siendo esta el acta del CONABED, año, monto de distribución en ambas monedas (Quetzal y Dólar de los Estados Unidos de Norteamérica), si fuere el caso y el No. de distribución, el cual es un correlativo que asigna el sistema, de forma automática.

| orcentaje de Distribut     | ;ión      |      |                         |  |
|----------------------------|-----------|------|-------------------------|--|
| Año: 2017                  | ,         |      |                         |  |
| No. de Distribución: 2     |           |      |                         |  |
| No. de Acta: 03-2          | 017       |      |                         |  |
| Monto a Distribuir Q: 20,8 | 74,445.80 | Mont | o a Distribuir \$: 0.00 |  |
| Institución:               |           |      |                         |  |
| Moneda del Monto:          |           |      | Monto:                  |  |
|                            |           | ~    |                         |  |

- Elementos
- Institución

Muestra el listado de todas las instituciones, que participan en el proceso de distribución de dinero.

| Porcentaje de Distribu     | ción      | Ministeno de Gobernación                                        |
|----------------------------|-----------|-----------------------------------------------------------------|
|                            |           | Ministerio de la Defensa Nacional                               |
|                            |           | Ministerio Público                                              |
| Año 201                    | 5         | Organismo Judicial                                              |
| No de Distribución: 1      |           | Procuraduria General de la Nación                               |
| No. de Acta: 01-2          | 2015      | Secretaria Nacional de Administración de Bienes en Extinción de |
| Monto a Distribuir Q: 15,0 | 00.000.00 | Dominio                                                         |
| institución                | E         | Raw(s) 1 - 6                                                    |

### - Moneda del Monto

Se debe indicar si el porcentaje a registrar es en quetzales o Dólares de los Estados Unidos de América.

### - Monto

Se debe indicar cuál es el monto en quetzales o dólares de los Estados Unidos de América, que le corresponde a la institución seleccionada.

#### - Observaciones

Se pueden colocar comentarios referentes a los porcentajes de la distribución, si los hubiera.

#### - Reportes

El primer reporte hace referencia a los porcentajes asignados en quetzales y el segundo reporte a porcentajes asignados en dólares de los Estados Unidos de América.

| No. de Distribución  | No. de Acta | Año  | Institución                                                             | Moneda | Monto Solicitado | Monto de la Distribución |
|----------------------|-------------|------|-------------------------------------------------------------------------|--------|------------------|--------------------------|
| 2                    | 03-2017     | 2017 | Ministerio Público                                                      | Q      | 4,174,889.16     | 20,874,445.80            |
| 2                    | 03-2017     | 2017 | Ministerio Público                                                      | Q      | 1,391,629.72     | 20,874,445.80            |
| 2                    | 03-2017     | 2017 | Ministerio de la Defensa Nacional                                       | Q      | 1,391,629.72     | 20,874,445.80            |
| 2                    | 03-2017     | 2017 | Organismo Judicial                                                      | Q      | 5,218,611.45     | 20,874,445.80            |
| 2                    | 03-2017     | 2017 | Secretaria Nacional de Administración de Bienes en Extinción de Dominio | Q      | 3,131,166.87     | 20,874,445.80            |
| 2                    | 03-2017     | 2017 | Procuraduría General de la Nación                                       | Q      | 417,488.92       | 20,874,445.80            |
| 2                    | 03-2017     | 2017 | Ministerio de Gobernación                                               | Q      | 1,391,629.72     | 20,874,445.80            |
| 2                    | 03-2017     | 2017 | Ministerio de Gobernación                                               | Q      | 3,757,400.24     | 20,874,445.80            |
|                      |             |      |                                                                         |        |                  | 1 - 8                    |
| ontos a Distribuir o | n <b>C</b>  |      |                                                                         |        |                  |                          |

Estos reportes, son interactivos y se puede generar los requerimientos de pago, a partir de los porcentajes registrados previamente, ya que al seleccionar cualquiera de ellos, nos enviará al formulario de registro de requerimientos.

#### • Botones

Cancelar Regresar Crear

Estos se ubican en la parte superior derecha, así:

### ✓ Botón Cancelar

Al seleccionar este botón, se elimina la información que se ha registrado, previo a grabar y nos carga nuevamente el formulario en blanco.

#### ✓ Botón Regresar

Nos permite volver a la pantalla principal.

#### ✓ Botón Crear

Como su nombre lo indica, crea/graba la información registrada.

#### - Requerimiento de Pago

Se debe seleccionar, uno de los porcentajes registrados en el formulario de Porcentajes de Distribución, el cual nos re direccionará al formulario de registro de requerimientos. El formulario mostrara por default, la información registrada previamente, sobre la distribución, siendo esta el Acta del CONABED, año, número y monto de la distribución,

nombre de la institución que requiere y el monto solicitado por esta.

| No. de Distribución                                                   | No. de Acta                                                                 | Año                         | Institución                                                         | Moneda          | Monto Solicitado | Monto de la Distribució |
|-----------------------------------------------------------------------|-----------------------------------------------------------------------------|-----------------------------|---------------------------------------------------------------------|-----------------|------------------|-------------------------|
| 2                                                                     | 03-2017                                                                     | 2017                        | Ministerio Público                                                  | Q               | 4,174,889.16     | 20,874,445.80           |
| 2                                                                     | 03-2017                                                                     | 2017                        | Ministerio Público                                                  | Q               | 1,391,629.72     | 20,874,445.80           |
| 2                                                                     | 03-2017                                                                     | 2017                        | Ministerio de la Defensa Nacional                                   | Q               | 1,391,629.72     | 20,874,445.80           |
| 2                                                                     | 03-2017                                                                     | 2017                        | Organismo Judicial                                                  | Q               | 5,218,611.45     | 20,874,445.80           |
| 2                                                                     | 03-2017                                                                     | 2017                        | Secretaria Nacional de Administración de Bienes en Extinción de Dom | ninio Q         | 3,131,166.87     | 20,874,445.80           |
| 2                                                                     | 03-2017                                                                     | 2017                        | Procuraduría General de la Nación                                   | Q               | 417,488.92       | 20,874,445.80           |
| 2                                                                     | 03-2017                                                                     | 2017                        | Ministerio de Gobernación                                           | Q               | 1,391,629.72     | 20,874,445.80           |
| 2                                                                     | 03-2017                                                                     | 2017                        | Ministerio de Gobernación                                           | Q               | 3,757,400.24     | 20,874,445.80           |
| lontos a Distribuir e                                                 | n <b>\$</b>                                                                 |                             |                                                                     |                 |                  |                         |
| lo existe información                                                 |                                                                             |                             |                                                                     |                 |                  |                         |
| Requerimiento de Paç                                                  | 10                                                                          |                             |                                                                     |                 |                  |                         |
| Acta CON.<br>Monto de la Distrib<br>Institución que rec<br>Monto Soli | ABED: 03-2017<br>nución: 20,874,4<br>quiere: Ministerio<br>citado: 4,174,88 | 45.80<br>o Público<br>19.16 |                                                                     |                 |                  |                         |
| Resolución SEN.                                                       | ABED:                                                                       |                             |                                                                     | No. de Solic    | itud:            |                         |
| Fecha de En                                                           | nisión:                                                                     |                             |                                                                     | Fecha de Recepo | ión:             |                         |
| Persona Nom                                                           | brada:                                                                      |                             |                                                                     |                 |                  |                         |
| Documento de Identific                                                | ación:                                                                      |                             |                                                                     |                 |                  |                         |
| Puesto//                                                              | Cargo:                                                                      |                             |                                                                     |                 |                  |                         |
|                                                                       |                                                                             |                             |                                                                     |                 |                  |                         |
| Estado del Requerin                                                   | niento:                                                                     |                             |                                                                     |                 |                  |                         |
| Estado del Requerin                                                   | niento:                                                                     |                             | A                                                                   |                 |                  |                         |
| Estado del Requerin<br>Observad                                       | niento:                                                                     |                             | 0                                                                   |                 |                  |                         |

#### - Elementos

#### - Resolución SENABED

Es el documento generado por la Secretaría General de la SENABED, en el cual se ordena dar cumplimiento al pago, a la institución que lo solicito.

#### No. de Solicitud

Consiste en la solicitud emitida por la institución que requiere su porcentaje de distribución, en la misma indican la persona nombrada para recibir el pago, así como su documento de identificación y su puesto/cargo dentro de la misma.

#### Fecha Emisión

Hace referencia a la fecha en que fue emitida la solicitud de pago por parte de la Institución que participa en la Distribución de Dinero, para lo cual se debe desplegar el calendario y seleccionar la fecha que corresponda.

### - Fecha Recepción

Hace referencia a la fecha en que recibida la solicitud de pago por parte de la Institución que participa en la Distribución de Dinero en la SENABED, para lo cual se debe desplegar el calendario y seleccionar la fecha que corresponda.

### - Persona Nombrada

Se debe indicar el nombre de la persona nombrada y quien es la que actúa en nombre de la institución solicitante, para recibir el pago correspondiente.

#### - Documento Personal de Identificación (DPI)

Se debe indicar el Documento de Identificación de la persona nombrada y quien es la que actúa en nombre de la institución solicitante, para recibir el pago correspondiente.

### - Puesto/Cargo

Se debe indicar el puesto o cargo que desempeña la persona nombrada, dentro de la institución, que requiere el pago.

### - Estado del Requerimiento

Al registrar un requerimiento, es necesario indicar su estado, a los cuales inicialmente se les dará el estado Pendiente.

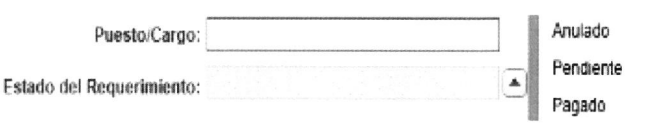

#### - Observaciones

Se pueden colocar comentarios referentes a los requerimientos de pago, si los hubiera.

#### - Archivo PDF

Se debe subir (registrar) la solicitud de la institución, para lo cual se presiona el botón de examinar, para buscar la ubicación del archivo, que queremos cargar.

#### • Botones

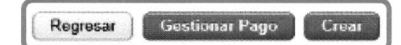

Estos se ubican en la parte superior derecha.

### ✓ Botón Regresar

Nos permite volver al reporte de distribuciones.

### ✓ Botón Gestionar Pago

Nos envía al reporte de requerimientos pendientes de pago.

✓ Botón Crear

Como su nombre lo indica, graba la información registrada.

#### - Reportes

En esta sección se podrá visualizar los detalles de requerimientos de pago tanto en moneda quetzal como en dólar de los Estados Unidos de América asociados a la resolución CONABED seleccionada previamente en el registro de los requerimientos.

| istribución   | Año       | Monto<br>Distribución | Resolución de<br>CONABED | No. de<br>Requerimiento | Moneda | Monto<br>Solicitado | Persona Nombrada                     | Documento de<br>Identificación | Estado del<br>Requerimiento | No. Solicitud                          | Institución Solicitante                                                    |
|---------------|-----------|-----------------------|--------------------------|-------------------------|--------|---------------------|--------------------------------------|--------------------------------|-----------------------------|----------------------------------------|----------------------------------------------------------------------------|
| 2             | 2017      | 20,874,445.80         | 03-2017                  | 1                       | Q      | 4,174,889.16        | ELMER GUILLERMO BARRILLAS<br>MOSCOSO | 2268150210207                  | Pagado                      | OFICIO JA/G 2017 - 001786 /lyrl        | Ministerio Público                                                         |
| 2             | 2017      | 20,874.445 80         | 03-2017                  | 2                       | Q      | 1.391,629.72        | MAYNOR ISRAEL RIVERA ACUÑA           | 1641025902001                  | Pagado                      | P/OF-F3-AI-0885-SEMP-bega-<br>150-2017 | Ministerio de la Defensa Nacional                                          |
| 2             | 2017      | 20,874,445.80         | 03-2017                  | 3                       | Q      | 5,218,611.45        | WALTER LARA                          | 1604754140101                  | Pagado                      | VOO-072-2017                           | Organismo Judicial                                                         |
| 2             | 2017      | 20,874,445.80         | 03-2017                  | 4                       | Q      | 3.131.166.87        | LILIAN GABRIELA LORCA GUZMAN         | 1638532900101                  | Pagado                      | OFICIO-1870-2017/DAF/MTSL-<br>altz     | Secretaria Nacional de Administración de Bienes en<br>Extinción de Dominio |
| 2             | 2017      | 20,874,445.80         | 03-2017                  | 5                       | Q      | 417,488.92          | CARLOS ENRIQUE GIRON GIRON           | 1969557420101                  | Pagado                      | OFICIO DS-691-2017GAMM/adb             | Procuraduría General de la Nación                                          |
| 2             | 2017      | 20,874,445.80         | 03-2017                  | 6                       | Q      | 1,391,629.72        | ELMER GUILLEMO BARILLAS<br>MOSCOSO   | 2268150210207                  | Pagado                      | OFICIO JA/G 2017 - 001786 / iyrl       | Ministerio Público                                                         |
| 2             | 2017      | 20,874,445.80         | 03-2017                  | 7                       | Q      | 1,391,629.72        | JOSE HUGO VALLE ALEGRIA              | 2641631761712                  | Pagado                      | DM-1469-17/FMRL-fdl                    | Ministerio de Gobernación                                                  |
| 2             | 2017      | 20,874.445.80         | 03-2017                  | 8                       | Q      | 3,757,400.24        | JOSE HUGO VALLE ALEGRIA              | 2641631761712                  | Pagado                      | DM-1469-17/FMRL-1dl                    | Ministerio de Gobernación                                                  |
| I Requerido:  |           |                       |                          |                         |        | 20,874,445.80       |                                      |                                |                             |                                        |                                                                            |
|               |           |                       |                          |                         |        |                     |                                      |                                |                             |                                        |                                                                            |
|               |           | 01-01-01              |                          |                         |        |                     |                                      |                                |                             |                                        |                                                                            |
| e de requerin | nientos p | or Distribución er    | Dolares                  |                         |        |                     |                                      |                                |                             |                                        |                                                                            |

#### - Gestión de Pago

En esta página, se registra la forma en que se realizará el pago para el requerimiento solicitado anteriormente. Para acceder a esta página, se selecciona el botón de **Gestionar Pago**, en el formulario de registro del requerimiento de pago, el cual nos re direccionará a un reporte de requerimientos pendientes de pago. En dicho reporte, se deberá seleccionar uno de los requerimientos para proceder a gestionar el respectivo pago.

El formulario mostrara por default, información registrada previamente sobre la distribución, siendo estos: Año, No. distribución, Acta del CONABED, No. de requerimiento, No. de solicitud, nombre de la institución que requiere el pago y el monto solicitado.

Cabe mencionar que, en el caso específico de la Dirección de Control y Registro de Bienes, se muestra por default a BANRURAL, como banco emisor del pago, sin embargo, para la Dirección de Administración de Bienes y la Unidad de Inversiones, se despliega una lista de valores con varios bancos, ya que poseen más de una cuenta.

Año 2015 🗸

Go Actions -

 No. de Requerimiento
 No. de Distribución
 Resolución CONADED
 Monto Solicitado
 Observaciones
 Año
 Resolución SENADED
 Persona Nombrada
 DPI
 Estado
 Institución Solicitado
 No. Solicitad
 Moneda

 1
 1
 01/2015
 2,000 000 00
 2015
 Juan Pérez
 2256 25591 2101
 Pendente
 Mantestoria de Gabernación
 años 654-2015
 0

| Registrar Pago de Dist    | ribución de Dinero        |                             |  |
|---------------------------|---------------------------|-----------------------------|--|
| Año                       | 2015                      |                             |  |
| No. Distribución:         | 1                         | Resolución CONABED: 01-2015 |  |
| No de Requerimiento:      | 1                         |                             |  |
| No. de Solicitud:         | oficio-654-2015           |                             |  |
| Tipo de Pago:             |                           |                             |  |
| No Cheque:                |                           |                             |  |
| Fecha Emisión:            |                           |                             |  |
| Institución Solicitante:  | Ministerio de Gobernación |                             |  |
| Monto Solicitado:         | 2,000,000.00              |                             |  |
| Moneda:                   |                           |                             |  |
| No. de Acta:              |                           |                             |  |
| Banco:                    | BANRURAL                  |                             |  |
| Nombre de Cuenta:         |                           | No. de Cuenta:              |  |
| No de Oficio de Traslado: |                           |                             |  |
| Responsable de Pago:      |                           | Fecha de Pago               |  |
| No de Recibo:             |                           |                             |  |
| Estado:                   |                           |                             |  |
|                           |                           |                             |  |
| Observaciones:            |                           | ~                           |  |
|                           |                           | <br>                        |  |
|                           |                           |                             |  |

- Elementos
- Tipo de Pago

Se establecieron dos categorías, a las cuales se tiene acceso, desplegando la lista de valores, al seleccionar cheque se bloquea el campo No. de Oficio de Traslado, al seleccionar LBTR, se Bloquean los campos de No. Cheque, Nombre De cuenta, No. de Cuenta, ya que no son requeridos, en esta forma de pago.

#### - No. de Cheque

Se completa únicamente, en los casos en los cuales el tipo de pago sea cheque, cuando se selecciona LBTR, este campo se bloquea.

### - Fecha Emisión

Se refiere a la fecha en que fue emitido el cheque o la solicitud de pago a través de LBTR.

### - Institución Solicitante

Este dato se hereda, del reporte de requerimientos pendientes, sin embargo, es necesario seleccionar nuevamente a la institución, para confirmar que se desea gestionar el pago, para la misma.

### - Moneda

Se debe seleccionar la moneda, en la cual se realizará el pago, esta puede ser en quetzales o dólares de los Estados Unidos de Norteamérica.

### - No. de Acta

Consiste en el acta que emite la Dependencia de la SENABED, que está realizando la distribución, en la cual se autoriza el pago, para la institución solicitante.

### - Banco

Se pueden presentar dos opciones, así: La primera es de uso exclusivo para la Dirección de Control y Registro y consiste en mostrar el nombre del banco BANRURAL, no editable y la segunda, una lista de valores, con al menos dos nombres de bancos, esta opción será utilizada por la Dirección de Administración de Bienes y la Unidad de Inversiones.

### - Nombre de cuenta

Muestra una lista de valores, con los nombres de cuentas autorizadas, para realizar los pagos de las distribuciones de dinero.

### - No. de Cuenta

Una vez seleccionado el nombre de la cuenta, este campo se autocompletará, con el No. de cuenta asociada al mismo.

### - No. de Oficio de Traslado

Este campo, está habilitado únicamente para pagos de tipo LBTR y consiste en el No. de oficio con el cual se solicita el traslado de dinero, por medio del mecanismo, antes mencionado.

### - Responsable del pago

Es la persona designada por la Dependencia de la SENABED, para realizar el pago de la distribución.

### - Fecha de pago

Consiste en la fecha en la cual se realiza el pago, la cual puede ser o no igual, a la fecha de emisión.

### - No. de Recibo

Se debe indicar el No. de recibo, con el cual las instituciones, confirman el pago recibido.

### - Estado

Una vez realizado el pago, se debe actualizar el estado de pendiente a pagado, también se considera el estado anulado.

### - Observaciones

Se pueden colocar comentarios o detalles propios de los pagos emitidos, si los hubiere.

#### • Botones

Estos se ubican en la parte superior derecha, así:

| Consider | ( Demana | Contra and |
|----------|----------|------------|
| Cancelar | Regresar | 010100     |

### ✓ Botón Cancelar

Al seleccionar este botón, se elimina la información que se ha registrado, previo a grabar y nos carga nuevamente el formulario en blanco.

## ✓ Botón Regresar

Nos permite volver, al reporte de requerimientos pendientes.

### ✓ Botón Grabar

Como su nombre lo indica, crea/graba la información registrada.

#### 5.6 Búsqueda Distribución

Consiste en un reporte completo dividido en 3 bloques, así: El primero muestra la información general de la distribución a la que se está haciendo referencia; el segundo

| Requerimiento de | Pagos        |      |                               |                   |                                   |                                                    |
|------------------|--------------|------|-------------------------------|-------------------|-----------------------------------|----------------------------------------------------|
| No. Distribución | Acta CONABED | Año  | Resolución SENABED            | No. Requerimiento | No. Solicitud                     | Institución Solicitante                            |
| 3                | 07-2017      | 2017 | OFICIO-1509-2017/SG/OHCL-jbvh | 1                 | V99-184-2017                      | Organismo Judicial                                 |
| 3                | 07-2017      | 2017 | OFICIO-1509-2017/SG/OHCL-jbvh | 2                 | OFICIO DS-691-2017 GAMM/adb       | Procuraduría General de la Nación                  |
| 3                | 07-2017      | 2017 | OFICIO-1509-2017/SG/OHCL-jbvh | 3                 | OFICIO-2452-2017/DAF/MTSL-mtsl    | Secretaria Nacional de Administración de Bienes en |
| 3                | 07-2017      | 2017 | OFICIO-1509-2017/SG/OHCL-jbvh | 4                 | DM-1668-17/FMRL-fdl               | Ministerio de Gobernación                          |
| 3                | 07-2017      | 2017 | OFICIO-1509-2017/SG/OHCL-jbvh | 5                 | DM-1668-17/FMRL-fdl               | Ministerio de Gobernación                          |
| 3                | 07-2017      | 2017 | OFICIO-1601-2017/SG/OHCL-nmic | 8                 | P/OF-F3-AI2047-AABG-dela-263-2017 | Ministerio de la Defensa Nacional                  |
| 2                | 07 2017      | 2017 | OFICIO 1601 2017/5C/OHCL amin | 7                 | OFICIO DE/C 2017 003064 ( incur   | Ministeria Búblico                                 |

muestra los requerimientos de pagos pendientes y el tercero muestra los pagos emitidos.

Al seleccionar el icono del lápiz, nos redireccionará a otra página, en la cual nos mostrará a detalle, toda la información de la Distribución, así como la opción de visualizar el archivo en formato PDF asociado al Acta de CONABED y No. de Distribución seleccionadas.

Para lo cual deberá hacer click en la opción **Muestra PDF,** posterior a esta acción se abrirá una nueva pestaña en su navegador y podrá visualizar la documentación relacioanda al Acta de CONABED seleccionada.

| Distribución de Diner     | 0                                                                                             |
|---------------------------|-----------------------------------------------------------------------------------------------|
|                           |                                                                                               |
| No Distribucion           | 3                                                                                             |
| Año:                      | 2017                                                                                          |
| Dependencia:              | Dirección de Control y Registro de Bienes                                                     |
| Acta CONABED:             | 07-2017                                                                                       |
| Punto de Acta:            | VARIO TERCERO                                                                                 |
| Fecha del Acta:           | 13/07/17                                                                                      |
| Origen Fondos:            | Causas                                                                                        |
| Monto a Distribuir en Q:  | 24,208,030.74                                                                                 |
| Monto a Distribuir en \$: | 0.00                                                                                          |
| Observaciones:            | EN ESTA DISTRIBUCIÓN QUEDARAN PERDIENTES 0.02 CENTAVOS QUE SERAN DISTRIBUIDOS POSTERIORMENTE. |
| Muestra PDF               |                                                                                               |

## 5.7 Solicitud de Inversión

### Menú Principal

Tiene por objeto, registrar los movimientos que se hagan en cuanto a las Inversiones, para tener un conocimiento más certero sobre los números de causa que se invirtieron, a que tasa de interés, cual es el No. de CDP asociado, entre otros. De igual manera, generar un historial de las mismas.

La aplicación está realizada en dos fases, así: La primera contempla la formulación del proyecto de inversión y la segunda el registro de la inversión propiamente

| Responsable:                      | Dirección de Control y Registro de Bienes |        |
|-----------------------------------|-------------------------------------------|--------|
| Oficio de Solicitud de Inversión: |                                           |        |
| Fecha de Solicitud:               |                                           | iii    |
| Mes del Provecto:                 |                                           |        |
|                                   |                                           | Sec. 2 |
| Ano:                              |                                           |        |
| Origen de los Fondos:             |                                           |        |
| Tipo de Moneda:                   |                                           |        |
| Cuenta de BANRURAL:               | 3-245-03399-5                             |        |
| Cuenta de BANRURAL:               | 3-245-03331-7                             |        |
| Cuenta de Bl:                     | 087-001634-2                              |        |
| Cuenta de Bl:                     | 087-001635-9                              |        |
| Tipo de Moneda:                   |                                           | Ð      |
| Cuenta de BANRURAL:               | 6-445-00571-2                             |        |
| Cuenta de BANRURAL:               | 6-245-00008-8                             |        |
| Cuenta de BI:                     | 087-001636-7                              |        |
| Cuenta de Bl:                     | 087-001637-5                              |        |
|                                   |                                           |        |
| Observaciones:                    |                                           | 2      |
|                                   | L                                         | t.     |

### • Elementos

### - Responsable

Hace referencia a la Dirección/Unidad, responsable de realizar la Solicitud de Inversión, el nombre de la Dependencia de la SENABED, aparecerá por default, dependiendo del Módulo en el que se registre la información.

### - Solicitud de Inversión

Consiste en registrar el No. de oficio, con el cual se traslada a la Unidad de Inversiones, la disponibilidad de dineros incautados, para su respectiva inversión.

### - Fecha de Solicitud

Muestra el calendario, sobre el cual debe seleccionarse la fecha del oficio anteriormente registrado.

#### - Mes de Proyecto

Se refiere al mes de formulación del proyecto de inversión.

#### - Año

Se refiere al año de formulación del proyecto de inversión

#### - Origen de Fondo

Es necesario, registrar el origen o procedencia del dinero incautado a invertir.

|                       | Archaitentos                |
|-----------------------|-----------------------------|
| Origen de los Fondos: | Causas                      |
| + Tipo de Moneda:     | Diferencia por Desinversión |
| t Manta da accurato:  | Intereses                   |
| * Monto de proyecto.  | Venta Anticipada            |

### - Tipo de Moneda

| Página | 43 | de | 52 |
|--------|----|----|----|
|--------|----|----|----|

Arrenda

|    |                                                                                  |                                                                                                    |                                                                                                    |                                                                                                    |                                                                                                    |                                                                                                    | E                                                                                                    |
|----|----------------------------------------------------------------------------------|----------------------------------------------------------------------------------------------------|----------------------------------------------------------------------------------------------------|----------------------------------------------------------------------------------------------------|----------------------------------------------------------------------------------------------------|----------------------------------------------------------------------------------------------------|----------------------------------------------------------------------------------------------------|
| 0  |                                                                                  | Octu                                                                                                    | bre 2                                                                                                    | 016                                                                                                    |                                                                                                    | 0                                                                                                    |                                                                                                    |
| Do | Lu                                                                               | Ma                                                                                                    | Mi                                                                                                    | Ju                                                                                                    | Vi                                                                                                    | Sá                                                                                                    | 7                                                                                                    |
| 2  |                                                                                  |                                                                                                    |                                                                                                    |                                                                                                    | 7                                                                                                    | 1                                                                                                    |                                                                                                    |
| 9  | 10                                                                               | 11                                                                                                    | 12                                                                                                    | 13                                                                                                    | 14                                                                                                    | °<br>15                                                                                                    |                                                                                                    |
| 16 | 17                                                                               | 18                                                                                                    | 19                                                                                                    | 20                                                                                                    | 21                                                                                                    | 22                                                                                                    |                                                                                                    |
| 23 | 24                                                                               | 25                                                                                                    | 26                                                                                                    | 27                                                                                                    | 28                                                                                                    | 29                                                                                                    |                                                                                                    |
| 30 | 31                                                                               |                                                                                                    |                                                                                                    |                                                                                                    |                                                                                                    | ł                                                                                                    |                                                                                                    |
|    | <ul> <li>Do</li> <li>2</li> <li>9</li> <li>16</li> <li>23</li> <li>30</li> </ul> | Do         Lu           2         3           9         10           16         17           23         24           30         31 | Octu         Ma           Lu         Ma           2         3         4           9         10         11           16         17         18           23         24         25           30         31 | Octubre 2           Do         Lu         Ma         Mi           2         3         4         5           9         10         11         12           16         17         18         19           23         24         25         26           30         31         31 | Octubre 2016           Do         Lu         Ma         Mi         Ju           2         3         4         5         6           9         10         11         12         13           16         17         18         19         20           23         24         25         26         27           30         31         31         31         31 | Octubre 2016           Do         Lu         Ma         Mi         Ju         Vi           2         3         4         5         6         7           9         10         11         12         13         14           16         17         18         19         20         21           23         24         25         26         27         28           30         31         14         34         34         34 | Octubre 2016         Octubre 2016           Do         Lu         Ma         Mi         Ju         Vi         Sá           1         2         3         4         5         6         7         8           9         10         11         12         13         14         15           16         17         18         19         20         21         22           23         24         25         26         27         28         29           30         31         31         31         33         33         34         33         34         34         34         34         34         34         34         34         34         35         36         34         34         34         34         34         34         34         34         34         34         34         34         34         34         34         34         34         34         34         34         34         34         34         34         34         34         34         34         34         34         34         34         34         34         34         34         34         34 <t< td=""></t<> |

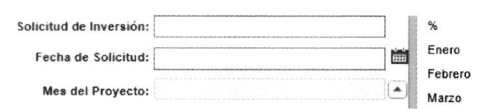

Las solicitudes de inversión, actualmente se pueden realizar en dos tipos de moneda, en quetzales o en dólares de los Estados Unidos de América, por lo cual se debe seleccionar la que corresponda.

| * Tipo de Móneda: |  | Dólar de los Estados Unidos de América |
|-------------------|--|----------------------------------------|
|                   |  | Quetzal                                |

#### - Monto

Cada una de las monedas tiene definida cuatro cuentas bancarias, por lo que, a cada una de ellas, les corresponde un campo de Monto, las cuales al final son sumadas y nos devuelve en monto total a invertir en quetzales o en dólares de los Estados Unidos de América, el cual representa el monto total a invertir.

| Tipo de Moneda:     | Quetzal                           |                    |  |
|---------------------|-----------------------------------|--------------------|--|
| Cuenta de BANRURAL: | 3-245-03399-5                     | Monto:             |  |
| Cuenta de BANRURAL: | 3-245-03331-7                     | Monto:             |  |
| Cuenta de BI:       | 087-001634-2                      | Monto:             |  |
| Cuenta de BI:       | 087-001635-9                      | Monto:             |  |
|                     |                                   | Monto total en Q:  |  |
| Tipo de Moneda:     | Dólar de los Estados Unidos de An |                    |  |
| Cuenta de BANRURAL: | 6-445-00571-2                     | Monto:             |  |
| Cuenta de BANRURAL: | 6-245-00008-8                     | Monto:             |  |
| Cuenta de BI:       | 087-001636-7                      | Monto:             |  |
| Cuenta de BI:       | 087-001637-5                      | Monto:             |  |
|                     |                                   | Monto Total en \$: |  |

#### - Observaciones

Permite registrar observaciones, si las hubiera.

#### - Archivo PDF

Permite cargar documentos digitalizados. Archivo PDF: Examinar.

#### • Botones

Se encuentran ubicados en la esquina superior derecha del Cancelar Crear Detalle Guardar

formulario de registro de Proyectos de Inversión. Así:

### ✓ Cancelar

Limpia el formulario y lo muestra en blanco.

### ✓ Guardar

Guarda la información registrada en el formulario, sin embargo, muestra una alerta si se omitió la información en alguno de los campos requeridos.

### ✓ Crear Detalle

Nos muestra el Historial de las solicitudes de inversión, previamente registradas, sobre las cuales es necesario registrar cada uno de los inventarios que participan en dicha solicitud.

### Detalle de la Solicitud

Al seleccionar el botón **Ir a Detalle,** se muestra el reporte de las Solicitudes realizadas por año. Primero se debe seleccionar el año y seguidamente elegir el número de proyecto asociado a la solicitud de inversión sobre la que deseamos trabajar y nos enviara a la página de registro de detalles de las solicitudes.

| Año: | 2015 🗸          |            |                                      |                    |                      |                  |                                              |               |               |
|------|-----------------|------------|--------------------------------------|--------------------|----------------------|------------------|----------------------------------------------|---------------|---------------|
| P    |                 |            | Go Actions -                         |                    |                      |                  |                                              |               |               |
|      | No. de Proyecto | <u>Año</u> | Solicitud de Inversión               | Fecha de Solicitud | Origen de los Fondos | Mes del Proyecto | Dependencia                                  | Monto Total Q | Monto Total D |
| ð    | 1               | 2015       | OFICIO/252-2015/DCR/AISC-wprdc       | 07/07/15           | Causas               | Junio            | Dirección de Control y Registro de<br>Bienes | 18,787,144.43 | 0.00          |
| 1    | 2               | 2015       | OFICIO/0358-<br>2015/DCRB/NOCF/wprdc | 10/08/15           | Causas               | Agosto           | Dirección de Control y Registro de<br>Bienes | 5,428,791.65  | 62,676.34     |
| Ì    | 3               | 2015       | OFICIO/755-2015/DCR/AISC-aisc        | 10/11/15           | Causas               | Octubre          | Dirección de Control y Registro de<br>Bienes | 9,277,882.52  | 564,004.66    |
| 1    | 4               | 2015       | OFICIO-914-2015/DCRBAISC-aisc        | 07/12/15           | Causas               | Noviembre        | Dirección de Control y Registro de<br>Bienes | 3,402,936.03  | 2,966,257.02  |

| Detalle Solicitud de Inversión         |          |                              |
|----------------------------------------|----------|------------------------------|
| * No. de Proyecto: 1                   |          |                              |
| * Año: 2015                            |          |                              |
| Monto total en Quetzales 18,787,144.43 |          | Monto total en Dólares: 0.00 |
| * No. de Referencia:                   | <b>▲</b> |                              |
| Tipo Bien                              |          |                              |
| Moneda del Inventario:                 |          |                              |
| * No. de Inventario:                   |          |                              |
| * Monto Inventario:                    |          |                              |
| Detalle del Bien:                      |          |                              |
| Observaciones:                         |          | $\hat{\downarrow}$           |
| Inventarios Invertidos                 |          | 2                            |
| No existe información!!                |          |                              |
| Saldos pendientes en Quetzales         |          |                              |
| No existe información!!                |          |                              |
| Saldos pendientes en Dólares           |          |                              |
|                                        |          |                              |

- Elementos

### - No. de Referencia

Muestra un listado de todas las causas jurídicas registradas en SENABED, de dicho listado se debe seleccionar la causa o referencia del cual procede el inventario que se está solicitando invertir

| * No. de Referencia:   |          | 01070-2011-00721 |
|------------------------|----------|------------------|
|                        |          | 01070-2011-00824 |
| Tipo Bien              | <b>`</b> | 01070-2011-00858 |
| Moneda del Inventario: |          | 01070-2011-00875 |

### - Tipo de Bien

Es necesario indicar que tipo de bien es el que se desea invertir, es decir que los bienes se pueden monetizar y posteriormente solicitar la inversión de dicho dinero, por lo que deberá desplegar la lista y seleccionar el que corresponda, sin embargo, en lo que respecta a la Dirección de Control y Registro de Bienes solo se solicita la inversión del tipo de Bien "Dinero".

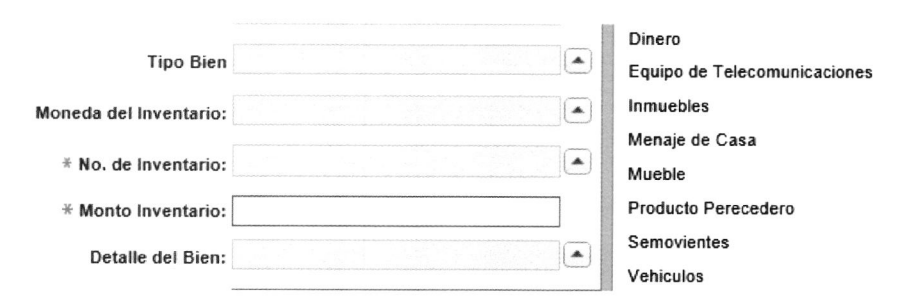

### Moneda del Inventario

Se debe seleccionar el tipo de moneda del inventario, actualmente se puede solicitar la inversión tanto de quetzales como de dólares de los Estados Unidos de América, para lo cual deberá desplegar la lista y seleccionar la moneda que corresponda.

#### - No. de Inventario

Consiste en una lista de los inventarios de tipo dinero, de la cual se deberá seleccionar el que corresponda a la solicitud emitida, esta opción está directamente relacionada al monto del inventario, ya que al seleccionar el no. de inventario en automático se completará el campo del monto.

| * No. de Inventario: | 3344 |      |      |  |
|----------------------|------|------|------|--|
| * Monto Inventario:  | 1710 | <br> | <br> |  |

- Detalle del Bien

Se refiere a la ubicación del inventario, el cual deberá registrarse como Invertido, para lo cual debe desplegar la lista y seleccionar dicho detalle.

- Observaciones

Consiste en registrar observaciones en relación al detalle que se está registrando si las hubiere.

#### 5.8 Historial de Inversiones

Muestra la información de las Inversiones realizadas, la cual está clasificada por año, para lo cual deberá desplegar la lista de años y seleccionar el año de la o las inversiones a consultar.

| Selecci    | one un año: 2015 N | -       |                       |                 |                 |           |                        |                                  |                        |
|------------|--------------------|---------|-----------------------|-----------------|-----------------|-----------|------------------------|----------------------------------|------------------------|
| Q.         |                    |         | Go Ac                 | tions 👻         |                 |           |                        |                                  |                        |
| <u>Año</u> | No. de Inversion   | No. CDP | Monto de la Inversión | Tasa de Interés | Fecha de Inicio | Fecha Fin | Estado de la Inversión | Solicitud de Inversión           | Moneda de la Inversión |
| 2015       | 1                  | 21924   | 18,787,144.43         | 7.25            | 22/09/15        | 20/09/16  | INACTIVO               | OFICIO/252-2015/DCR/AISC-wprdc   | Quetzal                |
| 2015       | 2                  | 21925   | 5,428,791.65          | 7.25            | 22/09/15        | 20/09/16  | INACTIVO               | OFICIO/0358-2015/DCRB/NOCF/wprdc | Quetzal                |
| 2015       | 3                  | 22330   | 480,203.55            | 7.25            | 16/10/15        | 14/10/16  | INACTIVO               | OFICIO/0358-2015/DCRB/NOCF/wprdc | Quetzal                |
| 2015       | 4                  | 22369   | 9,277,882.52          | 7.25            | 17/11/15        | 15/11/16  | INACTIVO               | OFICIO/755-2015/DCR/AISC-aisc    | Quetzal                |
| 2015       | 5                  | 22370   | 4,314,331.09          | 7.25            | 17/11/15        | 15/11/16  | INACTIVO               | OFICIO/755-2015/DCR/AISC-aisc    | Quetzal                |
| 2015       | 6                  | 18515   | 3,402,936.03          | 7.25            | 16/12/15        | 14/12/16  | INACTIVO               | OFICIO-914-2015/DCRBAISC-aisc    | Quetzal                |
| 2015       | 7                  | 18516   | 22,564,287.49         | 7.25            | 16/12/15        | 14/12/16  | INACTIVO               | OFICIO-914-2015/DCRBAISC-aisc    | Quetzal                |

## 5.9 Actualiza Solicitud Inversión

Muestra la información de las solicitudes de inversión generadas por la Dirección de Control y Registro de Bienes, la cual está clasificada por año, para lo cual deberá desplegar la lista de años y seleccionar el año de la o las solicitudes que desea actualizar, seguidamente deberá hacer click en el icono del lápiz que corresponda a la solicitud de inversión seleccionada, esta acción nos enviará al formulario de actualización de solicitud

| 4.                                                                                                    |                                                                                                    |                                               |                                                                                    |                                                                                                    |                                                                                                    |                  |                  |                                                    |                  |                |
|----------------------------------------------------------------------------------------------------|----------------------------------------------------------------------------------------------------|-----------------------------------------------|------------------------------------------------------------------------------------|----------------------------------------------------------------------------------------------------|----------------------------------------------------------------------------------------------------|------------------|------------------|----------------------------------------------------|------------------|----------------|
|                                                                                                    | No. de Proyecto                                                                                                    | <u>Año</u>                                    | Solicitud de Inversión                                                             | Fecha de la Solicitud                                                                                                    | Observaciones                                                                                                    | Origen del Fondo | Mes del Proyecto | Dependencia                                        | Monto Total en Q | Monto Total en |
| 19                                                                                                    | 1                                                                                                    | 2015                                          | OFICIO/252-<br>2015/DCR/AISC-wprdc                                                 | 07/07/15                                                                                                    | PRIMERA<br>INVERSION DEL<br>AÑO 2015                                                                                                    | Causas           | Junio            | Dirección de<br>Control y<br>Registro de<br>Bienes | 18787144.43      |                |
| ,                                                                                                    | 2                                                                                                    | 2015                                          | OFICIO/0358-<br>2015/DCRB/NOCF/wprdc                                               | 10/08/15                                                                                                    | SEGUNDA<br>INVERSIÓN DE<br>DINEROS<br>INCAUTADOS<br>MONEDA DE<br>DOLARES Y<br>QUETZALES                                                                      | Causas           | Agosto           | Dirección de<br>Control y<br>Registro de<br>Bienes | 5428791.65       | 62676.3        |
| 7                                                                                                    | 3                                                                                                    | 2015                                          | OFICIO/755-<br>2015/DCR/AISC-aisc                                                  | 10/11/15                                                                                                    | TERCERA<br>INVERSION DEL<br>ANO 2015 EN<br>QUETZALES<br>INCLUYE EN<br>PRYECTO NO. 3 Y 4,<br>EN MONEDA DE<br>DOLARES INCLUYE<br>LOS PROYECTOS<br>NO. 1.3 Y 4. | Causas           | Octubre          | Dirección de<br>Control y<br>Registro de<br>Bienes | 9277882.52       | 564004.€       |
| 1                                                                                                    | 4                                                                                                    | 2015                                          | OFICIO-914-<br>2015/DCRBAISC-aisc                                                  | 07/12/15                                                                                                    | MONTO DE<br>INVERSION<br>CORRESPONDIENTE<br>A LA 4 INVERSIÓN<br>DEL ANO 2015.                                                                                | Causas           | Noviembre        | Dirección de<br>Control y<br>Registro de<br>Bienes | 3402936.03       | 2966257.0      |
|                                                                                                    |                                                                                                    |                                               |                                                                                    |                                                                                                    |                                                                                                    |                  |                  |                                                    |                  |                |
|                                                                                                    | Dependencia:<br>No. de Proyecto:                                                                                                    | Direcci                                       | ón de Control y Registro de B                                                      | lienes                                                                                                    |                                                                                                    |                  |                  | Año: 20                                            | 15               |                |
| Sc                                                                                                    | Dependencia:<br>No. de Proyecto:<br>olicitud de Inversión:                                                                                                    | Direcci<br>1                                  | on de Control y Registro de E<br>O/252-2015/DCR/AISC-w                             | lienes<br>prdc ×                                                                                                    |                                                                                                    |                  | Fecha            | Año: 20<br>de la Solicitud: 07                     | 15               | ]              |
| Se                                                                                                    | Dependencia:<br>No. de Proyecto:<br>oficitud de Inversión:<br>Origen Fondo                                                                                                    | Direccie<br>1<br>OFICI                        | in de Control y Registro de E<br>O(252-2015/DCR/AISC-w)<br>IS                      | lienes<br>prdc x                                                                                                    |                                                                                                    |                  | Fecha d          | Año: 20<br>de la Solicitud: 07                     | 15<br>7/07/15    | ]              |
| Sc                                                                                                    | Dependencia:<br>No. de Proyecto:<br>olicitud de Inversión:<br>Origen Fondo<br>Mes del Proyecto:                                                                                                    | Direcci<br>1<br>OFICI<br>Causa<br>Junio       | ώn de Control y Registro de Β<br>Ο/252-2015/DCR/AISC-w/<br>IS                      | iienes<br>prdc x                                                                                                    |                                                                                                    |                  | Fecha (          | Año: 20<br>de la Solicitud: 0                      | 15<br>7/07/15    |                |
| Sc                                                                                                    | Dependencia:<br>No. de Proyecto:<br>oficitud de Inversión:<br>Origen Fondo<br>Mes del Proyecto:<br>Monto en Quetzales:                                                                                                    | Direccie<br>1<br>OFICI<br>Causa<br>Junio      | n de Control y Registro de Β<br>Ο/252-2015/DCR/AISC-w                              | ilenes<br>prdc ×                                                                                                    |                                                                                                    |                  | Fecha d          | Año: 20<br>de la Solicitud: 07                     | 15<br>7/07/15    |                |
| Sc<br>ler. N<br>do. N                                                                                                    | Dependencia:<br>No. de Proyecto:<br>Dicitud de Inversión:<br>Origen Fondo<br>Mes del Proyecto:<br>Monto en Quetzales:<br>Monto en Quetzales:                                                                                                    | Direccie<br>1<br>DFICI<br>Causa<br>Junio      | on de Control y Registro de E<br>O/252-2015/DCR/AISC-wy<br>IS<br>1878714           | ienes<br>prdc ×                                                                                                    |                                                                                                    |                  | Fecha d          | Año: 20<br>de la Solicitud: 07                     | 15<br>/07/15     |                |
| Sc<br>er. N<br>do. N                                                                                                    | Dependencia:<br>No. de Proyecto:<br>Origen Fondo<br>Mes del Proyecto:<br>Monto en Quetzales:<br>Monto en Quetzales:                                                                                                    | Direccie<br>1<br>OFICI<br>Causa<br>Junio      | ón de Control y Registro de E<br>O/252-2015/DCR/AISC-wy<br>IS<br>1878714           | iienes<br>prdc ×<br>0<br>14.43<br>0                                                                                                   |                                                                                                    |                  | Fecha d          | Año: 20<br>de la Solicitud: 07                     | 15<br>/07/15     |                |
| Sc<br>ler. N<br>do. N<br>ler. N                                                                                          | Dependencia:<br>No. de Proyecto:<br>Origen Fondo<br>Mes del Proyecto:<br>Monto en Quetzales:<br>Monto en Quetzales:<br>Monto en Quetzales:                                                                                                    | Direccii<br>1<br>DFICI<br>Causa<br>Junio      | ón de Control y Registro de E<br>Q/252-2015/DCR/AISC-wy<br>IS<br>1878714           | lienes<br>prdc ×<br>0<br>14.43<br>0<br>0                                                                                              |                                                                                                    |                  | Fecha d          | Año: 20<br>de la Solicitud: 07                     | 15<br>//07/15    |                |
| Sc<br>er. N<br>do. N<br>Ho. N<br>Ho. N                                                                                   | Dependencia:<br>No. de Proyecto:<br>Origen Fondo<br>Mes del Proyecto:<br>Monto en Quetzales:<br>Monto en Quetzales:<br>Monto en Quetzales:<br>Monto en Quetzales:<br>Monto en Quetzales:                                                                                                    | Direccie<br>1<br>OFICI<br>Causa<br>Junio      | on de Control y Registro de B<br>Q/252-2015/DCR/AISC-wy<br>IIS<br>1878714          | Henes<br>prdc ×                                                                                                    |                                                                                                    |                  | Fecha d          | Año: 20<br>de la Solicitud: 0                      | 15<br>//07/15    |                |
| Sc<br>ler. N<br>do. N<br>3er. N<br>4to. N<br>5to. N                                                                      | Dependencia:<br>No. de Proyecto:<br>Origen Fondo<br>Mes del Proyecto:<br>Monto en Quetzales:<br>Monto en Quetzales:<br>Monto en Quetzales:<br>Monto en Quetzales:<br>Monto en Quetzales:                                                                                                    | Direccii<br>1<br>DFICI<br>Cause<br>Junio      |                                                                                    | Henes<br>prdc ×                                                                                                    |                                                                                                    |                  | Fecha d          | Año: 20<br>de la Solicitud: 0                      | 15<br>//07/15    |                |
| Sc<br>er. N<br>do. N<br>ito. N<br>ito. N<br>ito. N<br>ito. N                                                             | Dependencia:<br>No. de Proyecto:<br>Origen Fondo<br>Mes del Proyecto:<br>Monto en Quetzales:<br>Monto en Quetzales:<br>Monto en Quetzales:<br>Monto en Quetzales:<br>Total en Quetzales:<br>Total en Quetzales:                                                                                          | Direcci<br>1<br>OFICI<br>Cause<br>Junio       |                                                                                    | Henes<br>prdc ×<br>0<br>14.43<br>0<br>0<br>0<br>0<br>0<br>0<br>0<br>0<br>0<br>0<br>0<br>0<br>0                                        |                                                                                                    |                  | Fecha d          | Año: 20<br>de la Solicitud: 0                      | 15<br>//07/15    |                |
| Sc<br>ler. N<br>do. N<br>ler. N<br>lito. N<br>lito. N<br>lito. N<br>onto<br>1er<br>2do                                   | Dependencia:<br>No. de Proyecto:<br>Origen Fondo<br>Mes del Proyecto:<br>Monto en Quetzales:<br>Monto en Quetzales:<br>Monto en Quetzales:<br>Monto en Quetzales:<br>Total en Quetzales:<br>. Monto en Dólares:                                                                                          | Direcci<br>1<br>OFICI<br>Cause<br>Junio       |                                                                                    | lienes<br>prdc ×<br>0<br>14.43<br>0<br>0<br>0<br>0<br>0<br>0<br>4.43<br>0<br>0<br>0<br>0<br>0<br>0<br>0<br>0<br>0<br>0<br>0<br>0<br>0 |                                                                                                    |                  | Fecha d          | Año: 20<br>de la Solicitud: 0                      | 15<br>//07/15    |                |
| Sc<br>er. N<br>do. N<br>er. N<br>ito. N<br>ito. N<br>ito. N<br>ito. N<br>ito. N<br>2 do<br>3 er                          | Dependencia:<br>No. de Proyecto:<br>Origen Fondo<br>Mes del Proyecto:<br>Monto en Quetzales:<br>Monto en Quetzales:<br>Monto en Quetzales:<br>Monto en Quetzales:<br>Monto en Quetzales:<br>Monto en Dólares:<br>Monto en Dólares:                                                                       | Direcciù<br>1<br>OFICI<br>Junio               |                                                                                    | lienes<br>prdc ×<br>0<br>14.43<br>0<br>0<br>0<br>0<br>0<br>4.43<br>0<br>0<br>0<br>0<br>0<br>0<br>0<br>0<br>0<br>0<br>0<br>0<br>0      |                                                                                                    |                  | Fecha (          | Año: 20<br>de la Solicitud: 0                      | 15<br>//07/15    |                |
| Sc<br>ler. N<br>do. N<br>ler. N<br>lito. N<br>bito. N<br>onto<br>1er<br>2do<br>3er<br>4to                                | Dependencia:<br>No. de Proyecto:<br>oficitud de Inversión:<br>Origen Fondo<br>Mes del Proyecto:<br>Monto en Quetzales:<br>Monto en Quetzales:<br>Monto en Quetzales:<br>Monto en Quetzales:<br>Monto en Quetzales:<br>Monto en Quetzales:<br>Monto en Dólares:<br>Monto en Dólares:<br>Monto en Dólares: | Dirección<br>1<br>DFICI<br>Cause<br>Junio<br> |                                                                                    | lienes<br>prdc ×<br>0<br>14.43<br>0<br>0<br>0<br>0<br>4.43<br>0<br>0<br>0<br>0<br>0<br>0<br>0<br>0<br>0<br>0<br>0<br>0<br>0           |                                                                                                    |                  | Fecha d          | Año: 20<br>de la Solicitud: 0                      | 15<br>//07/15    |                |
| Sc<br>ler. N<br>do. N<br>ler. N<br>lto. N<br>ito. N<br>onto<br>1er<br>2do<br>3er<br>4to<br>Mont                          | Dependencia:<br>No. de Proyecto:<br>Origen Fondo<br>Mes del Proyecto:<br>Monto en Quetzales:<br>Monto en Quetzales:<br>Monto en Quetzales:<br>Monto en Quetzales:<br>Total en Quetzales:<br>Nonto en Quetzales:<br>Monto en Dólares:<br>Monto en Dólares:<br>Monto en Dólares:<br>Monto en Dólares:      | Direcci<br>1<br>OFICI<br>Cause<br>Junio       | n de Control y Registro de E<br>O/252-2015/DCR/AISC-wy<br>IS<br>1878714<br>1878714 | lienes<br>prdc ×<br>0<br>14.43<br>0<br>0<br>0<br>0<br>4.43<br>0<br>0<br>0<br>0<br>0<br>0<br>0<br>0<br>0<br>0<br>0<br>0<br>0           |                                                                                                    |                  | Fecha d          | Año: 20<br>de la Solicitud: 0                      | 15<br>//07/15    |                |
| Sc<br>ler. N<br>do. N<br>3er. N<br>5to. N<br>5to. N<br>5to. N<br>5to. N<br>0<br>onto<br>1er<br>2do<br>3er<br>4to<br>Mont | Dependencia:<br>No. de Proyecto:<br>Origen Fondo<br>Mes del Proyecto:<br>Monto en Quetzales:<br>Monto en Quetzales:<br>Monto en Quetzales:<br>Monto en Quetzales:<br>Xonto en Quetzales:<br>Monto en Quetzales:<br>Monto en Quetzales:<br>Monto en Dólares:<br>Monto en Dólares:                         | Direcci<br>1<br>OFICI<br>Cause<br>Junio<br>   |                                                                                    | lienes<br>prdc ×<br>0<br>14.43<br>0<br>0<br>0<br>0<br>0<br>0<br>0<br>0<br>0<br>0<br>0<br>0<br>0                                       |                                                                                                    |                  | Fecha            | Año: 20<br>de la Solicitud: 0                      | 15<br>//07/15    |                |

de inversión.

Este formulario permite hacer modificaciones sobre la solicitud registrada, los campos que se pueden actualizarse son no. de solicitud y fecha, origen de fondos, mes de proyecto y montos, cada una de las modificaciones realizadas deberá ser acompañada de su respectiva observación.

Cabe mencionar que este formulario de actualización solo esta habilitado para el usuario encargado de registrar las solicitudes de inversión.

# 6 Glosario de Siglas

| No. | SIGLA   | SIGNIFICADO                                                                |
|-----|---------|----------------------------------------------------------------------------|
| 1   | DIE     | Dirección de Informática y Estadística                                     |
| 2   | LED     | Ley de Extinción de Dominio                                                |
| 3   | SENABED | Secretaría Nacional de Administración de<br>Bienes en Extinción de Dominio |
| 4   | SOyM    | Sección de Organización y Métodos                                          |
| 5   | SISAB   | Sistema de Administración de Bienes                                        |
| 6   | LBTR    | Liquidación Bruta en Tiempo Real                                           |

# 7 Glosario de Términos

| No. | TÉRMINO  | SIGNIFICADO                                                                                          |
|-----|----------|----------------------------------------------------------------------------------------------------|
| 1   | Software | Conjunto de programas y rutinas que permiten a la computadora realizar determinadas tareas.          |
| 2   | Hardware | Conjunto de elementos físicos o materiales que constituyen una computadora o un sistema informático. |

# 8 Validación y Autorización

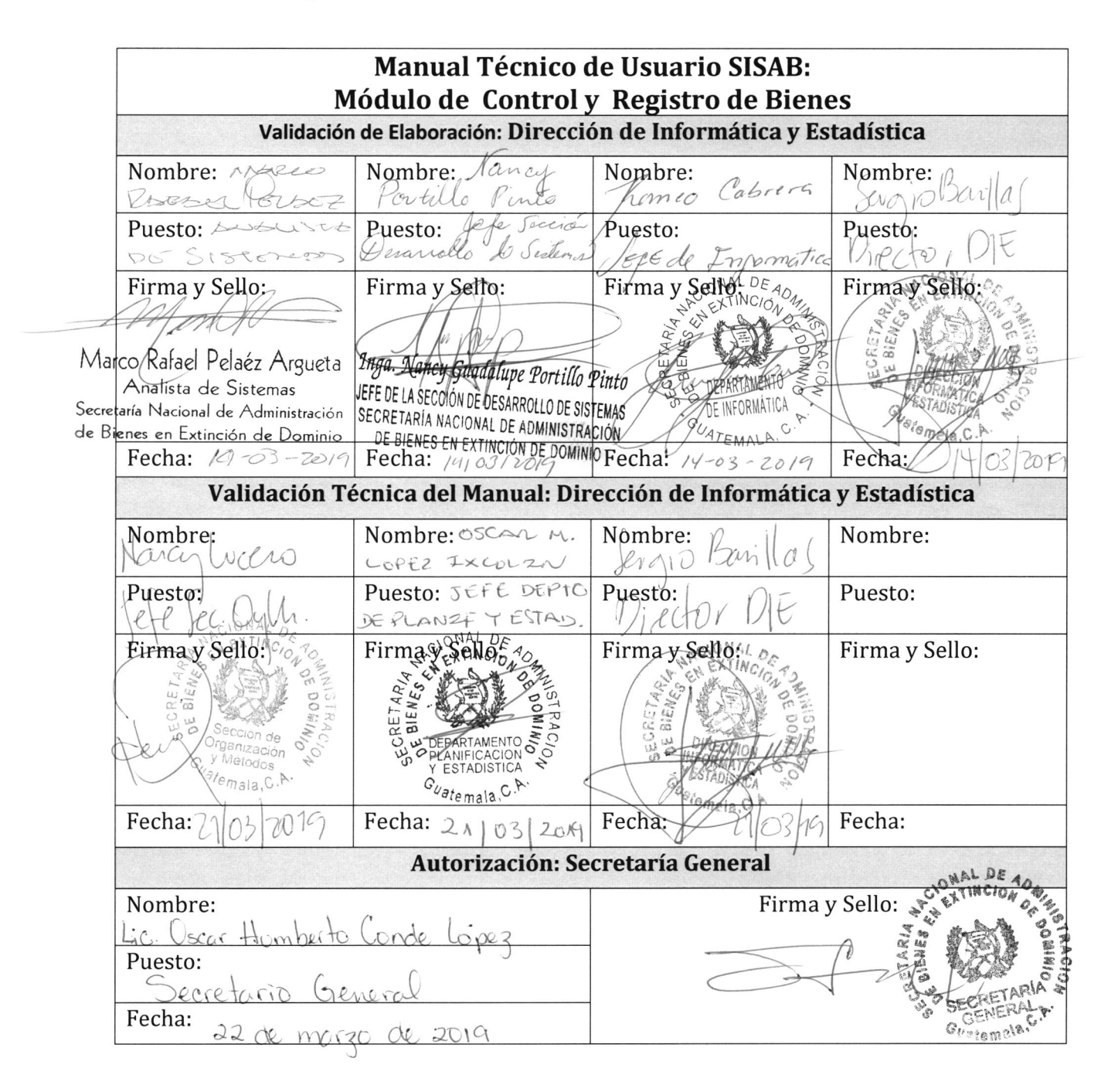

Página 52 de 52